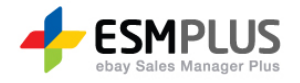

# ESM PLUS Manual 사용자 가이드

Version 1.0 Update 2012-06-25

㈜이베이코리아의 동의 없이 해당 문서의 무단 전제/복사를 금지 합니다. 매뉴얼 버전은 별도의 안내없이 변경 업데이트 될 수 있음을 알립니다.

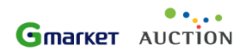

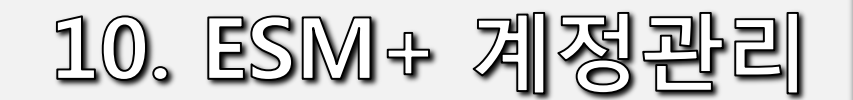

# ESM+ 계정관리

| 1) 공지사항            |
|--------------------|
| - 전체/G마켓/옥션 공지사항   |
| - 판매자 제출서류 안내      |
| 2) 관리 계정 관리        |
| - 마스터 및 서브계정 관리    |
| - 판매자 계정 관리        |
| 3) 옥션 판매자 계정 관리    |
| 4) G마켓 판매 계정 관리    |
| 5) 문의하기            |
| - 옥션 채팅 상담서비스      |
| - G마켓 채팅 상담서비스     |
| - G마켓에 문의하기        |
| - ESM문의하기          |
| <i>6) 판매자 교육센터</i> |
| - 옥션 교육센터          |
| - G마켓 교육센터         |
| 7) 공인인증센터          |
| - 공인인증서 신규등록       |
| - 공인인증서 등록해제       |
| - 공인인증서 발급신청       |
| - 공인인증서 재발급        |
| - 공인인증서 갱신         |
|                    |
|                    |

ESM + 계정관리 > 공지사항 > 전체/G마켓/옥션공지사항

#### ※ 옥션관 G마켓, ESM서비스에 대한 새로운 소식과 판매에 도움이 되는 정보를 안내해 줍니다.

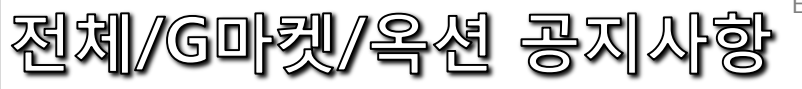

3

|                                                    | • 공지사힘                                                                                            | 옥션과 GDF                                                                                                    | 빈, 그리고 EMS서비스                                                                                                    | 그에 대한 새로운 소식과 판매에 도움                                                                                                    | G이 되는 정보를 안내해 드립니다.<br>                                                                                                    |                                                                                                    | • Main > 화원관 | 리 > <b>공지사항</b> |                       |
|----------------------------------------------------|---------------------------------------------------------------------------------------------------|----------------------------------------------------------------------------------------------------|----------------------------------------------------------------------------------------------------|----------------------------------------------------------------------------------------------------|----------------------------------------------------------------------------------------------------|----------------------------------------------------------------------------------------------------|--------------|-----------------|-----------------------|
| MENU 전체 SELL NOTE 13                               | 서비스 구분                                                                                            | 전체                                                                                                    | <b>▼</b> ∃                                                                                                    | 공지구분 전체 🔤                                                                                                    | <mark>- </mark>                                                                                                    | 1<br>검색 5 초기화                                                                                                    |              |                 | L                     |
| ************************************               | 공지번호                                                                                              | 사이트                                                                                                    | 구분                                                                                                    |                                                                                                    | 공지제목                                                                                                    |                                                                                                    | 등록일          | 조회수             | Ӂ [전체/G마켓/옥션 공지사항]    |
| 🗋 주문 관리 📃 🔨                                        | 3 3555                                                                                            | A옥션                                                                                                    | 일반공지                                                                                                    | 볼드로 강조 되는제목이 있                                                                                                    | L음 볼드로 강조 되는제목이 있음 볼드                                                                                                    | 로 강조 되는제목이 있음                                                                                                    | 2012-02-06   | 9,999           |                       |
| 👮 클레임 관리 🛛 🔨                                       | 3554                                                                                              | ESM                                                                                                    | 시스템공지                                                                                                    | 볼드로 강조 되는제목이 있                                                                                                    | L음 볼드로 강조 되는제목이 있음 볼드                                                                                                    | 로 강조 되는제목이 있음                                                                                                    | 2012-02-06   | 9,999           | 그 검색하고사 하는 구분에 맞춰서    |
| 📃 정산 관리 🔷                                          | 3553                                                                                              | A옥션                                                                                                    | 일반공지                                                                                                    | 볼드로 강조 되는제목이 있음                                                                                                    | ·<br>볼드로 강조 되는제목이 있음 볼드로 강3                                                                                                    | 5 되는제목이 있음                                                                                                    | 2012-02-06   | 9, 999          | (서비스/공지구분)            |
| 📕 광고/부가서비스 🔷                                       | 3552                                                                                              | G미켓                                                                                                    | 광고공지                                                                                                    | 볼드로 강조 되는제목이 있음                                                                                                    | ·<br>볼드로 강조 되는제목이 있음 볼드로 강3                                                                                                    | 5 되는제목이 있음                                                                                                    | 2012-02-06   | 9, 999          |                       |
| 🗎 프로모션 관리 🛛 ^                                      | 3551                                                                                              | ESM                                                                                                    | 안전거래공지                                                                                                    | 볼드로 강조 되는제목이 있음                                                                                                    | ; 볼드로 강조 되는제목이 있음 볼드로 강3                                                                                                    | 5 되는제목이 있음                                                                                                    | 2012-02-06   | 9, 999          |                       |
| 👮 구매고객 관리 🛛 🔨                                      | 3550                                                                                              | ESM                                                                                                    | 발표                                                                                                    | 볼드로 강조 되는제목이 있음                                                                                                    | ·<br>볼드로 강조 되는제목이 있음 볼드로 강3                                                                                                    | 5 되는제목이 있음                                                                                                    | 2012-02-06   | 9, 999          | 2 ※제목이나 키워드로 검색이 가능   |
| 💾 미니샵/스토어 관리 🔷                                     | 3549                                                                                              | A옥션                                                                                                    | 일반공지                                                                                                    | 볼드로 강조 되는제목이 있음                                                                                                    | ·<br>볼드로 강조 되는제목이 있음 볼드로 강3                                                                                                    | 5 되는제목이 있음                                                                                                    | 2012-02-06   | 9, 999          | ㆍ입니다.                 |
| 🍃 전문관 관리 🔷 🔨                                       | 3548                                                                                              | G마켓                                                                                                    | 시스템공지                                                                                                    | 볼드로 강조 되는제목이 있음                                                                                                    | · 볼드로 강조 되는제목이 있음 볼드로 강3                                                                                                    | 5 되는제목이 있음                                                                                                    | 2012-02-06   | 9, 999          |                       |
| 🗖 경매/여행/e쿠폰 🔷 🔨                                    | 3547                                                                                              | ESM                                                                                                    | 일반공지                                                                                                    | 볼드로 강조 되는제목이 있음                                                                                                    | ; 볼드로 강조 되는제목이 있음 볼드로 강3                                                                                                    | 5 되는제목이 있음                                                                                                    | 2012-02-06   | 9, 999          | 3 검색이 완료되면 아래 관련된     |
| 📑 ESM+ 계정 관리 🛛 🔨                                   | 3546                                                                                              | G미켓                                                                                                    | 광고공지                                                                                                    | 볼드로 강조 되는제목이 있음                                                                                                    | ·<br>볼드로 강조 되는제목이 있음 볼드로 강3                                                                                                    | 5 되는제목이 있음                                                                                                    | 2012-02-06   | 9, 999 🗸        | 공지사항 리스트가 보입니다.       |
| ▶ 공지사항                                             | <                                                                                                 | 1                                                                                                    |                                                                                                    |                                                                                                    | III.                                                                                                    |                                                                                                    |              |                 |                       |
| <ul> <li>관리 계성 관리</li> <li>옥션 판매자 계정 관리</li> </ul> |                                                                                                   |                                                                                                    |                                                                                                    | < 1 2                                                                                                    | 2 3 4 5 6 7 8 9                                                                                                    | 10 19                                                                                                    | 페이지 바로이동     | 1/36 💌          | 4 확인하고자 하는 공지제목을 더블   |
| ▶ G마켓 판매 계성 퐌리<br>▶ 무의하기                           | 상세 내용 보                                                                                           | 7                                                                                                    |                                                                                                    |                                                                                                    |                                                                                                    |                                                                                                    |              |                 | N 물럭아컨, 경대 내용이 모여접니다. |
| ▶ 판매자 교육센터                                         | 3555   [                                                                                          | 안전거래]                                                                                                    | 너무너무 마음                                                                                                    | 에 쏘옥 너무너무~~~~~~                                                                                                    | <b>들어용~~~~!</b>   2012-02-06   9                                                                                                    | 999회                                                                                                    | ◆ 이전공지   다   | 음공지 🕨           |                       |
| ▶ 공인인증센터                                           | 4                                                                                                 |                                                                                                    |                                                                                                    |                                                                                                    |                                                                                                    |                                                                                                    | 120.111      |                 |                       |
| 무료이미지호스팅 ^                                         | 8월세째주 5<br>월세째주 5<br>월세째주 5<br>월세째주 5<br>월세째주 5<br>월세째주 5<br>일세째주 5<br>일세째주 5<br>지합니다.8<br>째주 모자0 | 모자이크테미널<br>2자이크테미를<br>2자이크테미를<br>2자이크테미를<br>2자이크테미를<br>2자이크테미를<br>2자이크테미를<br>2자이크테미를<br>주 모자이크테<br>월세째주세째 <sup>4</sup><br>1크테미를 공자 | 를 공지합니다.8월서<br>공지합니다.8월세<br>· 공지합니다.8월세<br>· 공지합니다.8월세<br>· 공지합니다.8월세<br>· 공지합니다.8월세<br>마를 공지합니다.8월세<br>마를 공지합니다.8월세째주 | [째주 모자이크테마를 공지합니다<br>째주 모자이크테마를 공지합니다<br>째주 모자이크테마를 공지합니다<br>째주 모자이크테마를 공지합니다<br>째주 모자이크테마를 공지합니다<br>째주 모자이크테마를 공지합니다<br>깨주 모자이크테마를 공지합니다<br>철세째주 세째주 모자이크테마를<br>공지합니다.8월세째주 모자이크테 | 다.8월세째주 모자이크테마를 공지합니다.<br>사용세째주 모자이크테마를 공지합니다.<br>사용세째주 모자이크테마를 공지합니다.<br>사용세째주 모자이크테마를 공지합니다.<br>사용세째주 모자이크테마를 공지합니다.<br>사용세째주 모자이크테마를 공지합니다.<br>사용세 세째주 모자이크테마를 공지합니다.<br>사용세 세째주 모자이크테마를 공지합니다.<br>원리다.양세째주 모자이크테마를 공 | 8철세재주 모자이크테마를 공지합니다.6<br>월세재주 모자이크테마를 공지합니다.8<br>철세재주 모자이크테마를 공지합니다.8<br>철세재주 모자이크테마를 공지합니다.8<br>월세재주 모자이크테마를 공지합니다.8<br>철세재주 모자이크테마를 공지합니다.8<br>날.8월세재주 모자이크테마를 공지합니<br>당지합니다.8월세재주 모자이크테마를 공<br>파를 공지합니다.8월세재주세재주.8월세 |              |                 |                       |
|                                                    | ▲ 이전공:                                                                                            | 지 [안                                                                                                    | <b>전거래]</b> 너무너무                                                                                                    | 맘에 쏙~~~~~!!!! (2012.02.02)                                                                                                    | 0506)                                                                                                    |                                                                                                    |              |                 |                       |
|                                                    | ▼ 다음공:                                                                                            | 지 [안                                                                                                    | 전거래] 너무너무                                                                                                    | 맘에 쏙~~~~~!!!! (2012.02.02.0                                                                                                    | (506)                                                                                                    |                                                                                                    |              |                 |                       |

TOP \*

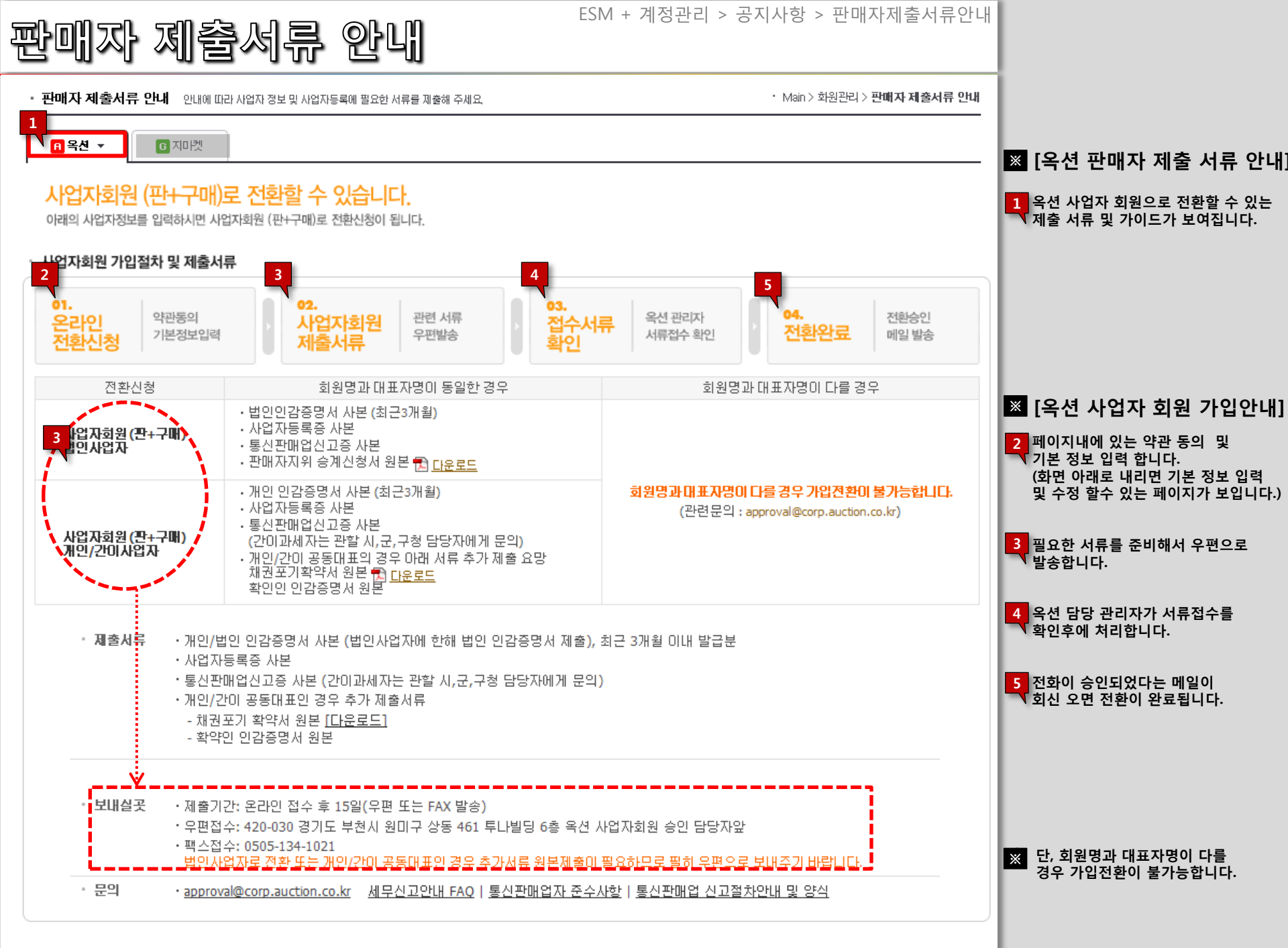

# 판매자 제출서류 안내

○ 파일업로드 ○ 팩스 사업자등록증 사본

개인사업자

ESM + 계정관리 > 공지사항 > 판매자제출서류안내

파일업로드

삭제

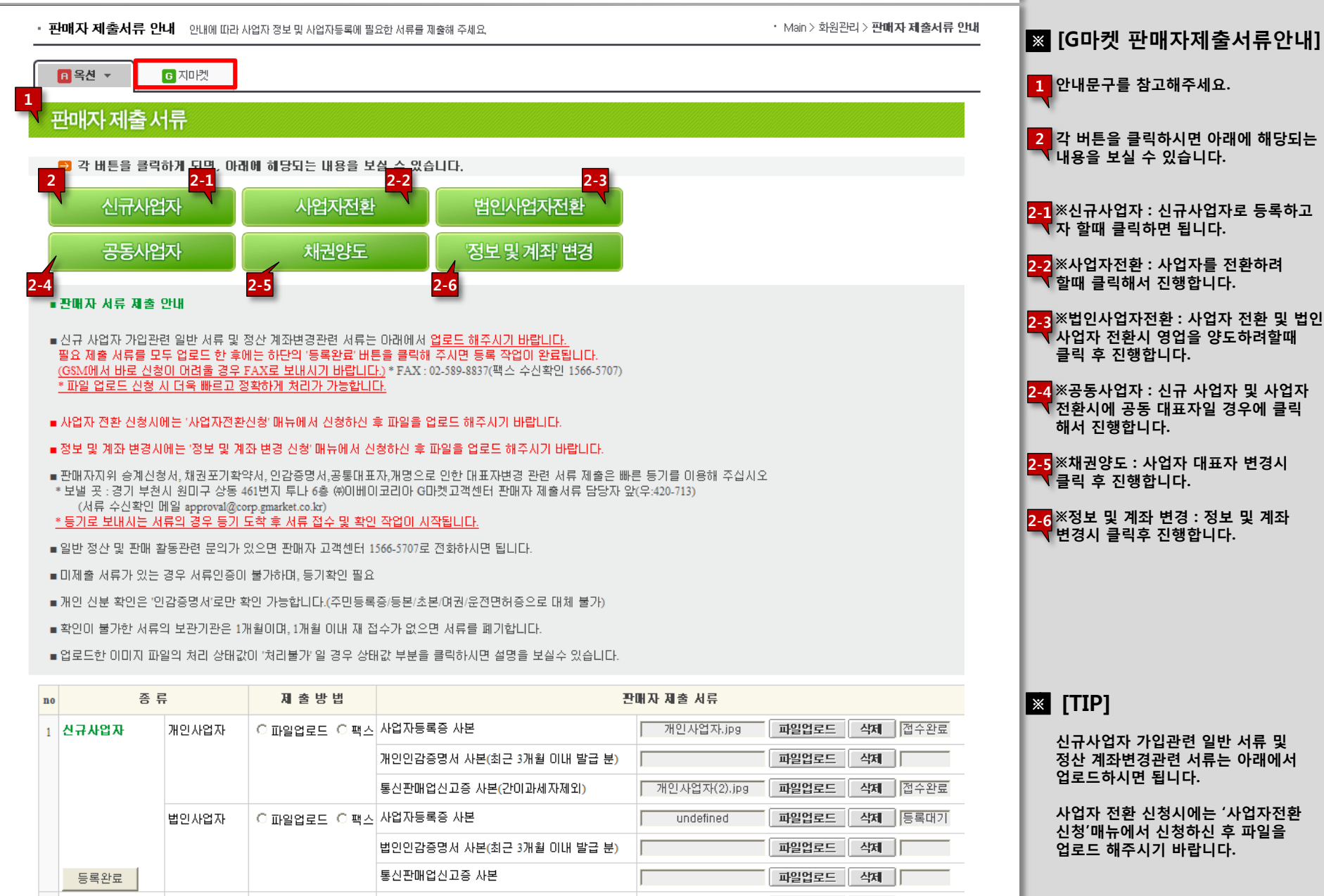

5

2 사업자 전환

| 구분 사업자                      |                                              |                |                   |                                      |                                   |          |                   |   |   |    | 1 [비밀번호 변경]버튼을 클릭;                    |
|-----------------------------|----------------------------------------------|----------------|-------------------|--------------------------------------|-----------------------------------|----------|-------------------|---|---|----|---------------------------------------|
|                             | 회원 사업                                        | 업자번호 111-1     | 1-11111           | 상호명                                  | 아자자잣111                           |          | <b>대표자명</b> 홍길동   |   |   |    | Master ID 의 비밀번호 변경                   |
| 변경해 주세요! 마스<br>나의 Master 계정 | 터 계정의 비밀 번호는 3개월<br>영(ID) test4plan          | 마다 변경하십시오      | 비밀번호 :            | 1                                    |                                   |          |                   |   |   |    | 입 다의 마스터 계정(ID)으로 등<br>아이디 리스트가 보입니다. |
| 나의 Master 계                 | <b>청(ID)</b> SellerTest123                   | K              |                   |                                      |                                   |          |                   |   |   |    |                                       |
| 현재비밀번호                      |                                              |                | <br>{ · 띄어 쓰フ     | 없는 6-10자의 영문자/숫자                     | 다 조합 (특수문자 사용불가)                  | 영문자 경우 대 | '소문자 구분함          |   |   |    | 신규운영사 계성을 주가로 신<br>할 수 있습니다.          |
| 변경할 비밀번호                    |                                              |                | · 내 아이드<br>• 4자이상 | l, 주민번호, 전화번호와 동일<br>동일하거나 연속된 숫자나 { | 일한 철자 불가<br>문자 사용불가 예> 1111, 1234 | , abc123 |                   |   |   |    | 기본 정보 : 서브 계정 ID, 비                   |
| 하번 더 입력                     | L                                            |                | 변경오               |                                      |                                   |          | ]                 |   |   |    | 이름, 전화번호, 핸드폰번호,<br>마스터 궈하 체크 시 저체 귀  |
|                             | ·                                            |                |                   |                                      |                                   |          |                   |   |   |    | 제공합니다.                                |
| 브(운영자)계                     | 점 : 운영자 총 <u>5명</u> 등록 흥                     | ŝ.             |                   |                                      |                                   |          |                   |   |   |    | 메뉴별 권한 체크 : 해당 서브<br>대해 체크되지 않으 메느 클레 |
| 5 ID                        | 운영자 이름                                       | 연락처            | 핸드폰               | 등록일                                  | 수정일                               | 접속가능     | 접속권한설정            |   | 4 | 삭제 | "해당 메뉴에 대한 권한이 없                      |
| Test1234                    | 67 테스터                                       | 0266-1116-1111 | -                 | 2011/10/17 23 45                     | 2011/10/17 23 45                  | 가능       | 마스터 / 권한개수 : 9개   |   | - | ×  | 메시지를 보여주고 해당 메뉴                       |
| Test2                       | 테스터2                                         | 0266-1116-1111 | 010-111-1111      | 2011/10/17 07:52                     | 2011/10/17 07:52                  | 불가       | 일반 / 권한개수 : 9개    |   |   | ×  | 구 ᆹᅩᆃ 세안걸 구 있습니다                      |
| Test3                       | 테스터3                                         | 0266-1116-1111 | 011-1111-1111     | 2012/02/03 17:01                     | 2012/02/03 17:01                  | 불가       | 일반/권한개수:12개       |   | 2 | ×  |                                       |
| Test4                       | 테스터4                                         | 026-1116-1111  | -                 | 2012/02/03 17:01                     | 2012/02/03 17:01                  | 가능       | 마스터 / 권한개수 : 100개 |   |   | ×  | 수정 및 산제학 수 있습니다                       |
| test5                       | 테스터5                                         | 070-5555-5555  | -                 | 2012/02/03 17:01                     | 2012/02/03 17:01                  | 가능       | 일반/권한개수:9개        | 1 | 2 | ×  |                                       |
|                             |                                              |                |                   |                                      |                                   |          |                   |   |   |    |                                       |
| D                           | ● 전속기능 ● 전                                   | 소기는불가          | 운영자               | 이름                                   | 전화번호                              |          | 핸드폰               |   |   |    |                                       |
| 년성                          | · 비구기장 · · · · · · · · · · · · · · · · · · · | h:10개          |                   |                                      |                                   |          |                   |   |   |    |                                       |
|                             |                                              |                |                   |                                      |                                   |          |                   |   |   |    |                                       |

| 사이트         ····································          | <b>판매자 ID</b><br>35n024<br>multigsid | 넉네임         | ESM면동        | 계정상태      |          |       |      |      |                                                                                                    |
|-----------------------------------------------------------|--------------------------------------|-------------|--------------|-----------|----------|-------|------|------|----------------------------------------------------------------------------------------------------|
| A옥션     :       A옥션     :       A옥션     :       A옥션     : | 35n024<br>multigsid                  |             |              |           | 판매자 정보   | 권한신청  | 인증정보 | 송금정보 | 해당 과리계저에 여격되 파매계                                                                                                    |
| A옥션         I           A옥션         i                     | multigsid                            |             | 완료           | 정상        | 3 믖 순정   | -     | 인증확인 | 시좌변형 | 목록 전체가 보입니다.                                                                                                    |
| A옥션 i                                                     |                                      | gsid1(TEST) | 완료           | 정상        | 조회 및 수정  | -     | 인증확인 | 계좌변경 | 2 [연동]사업자 번호로 인해 자동                                                                                                    |
|                                                           | iacqa139                             | 지에스2        | 완료           | 정상        | 조회 및 수정  | -     | 인증확인 | 계좌변경 | ▼ 불러온 옥션, G마켓 판매자 아이<br>계정을 비밀번호 확인을 통해 E                                                                                              |
| A옥션 :                                                     | gsid1                                |             | 연동           | -         | -        | 4     | -    | -    | 연동시킬 수 있습니다.                                                                                                    |
| <b>G</b> 지마켓 t                                            | test4plan                            | 테스트23       | 완료           | 정상        | 조회 및 수정  | 신청/확인 | -    | 계좌변경 | ※ 연종이 완료된 ID입니다.                                                                                                    |
| <b>G</b> 지마켓 t                                            | testtest                             | 테스트1243     | 2<br>2       | 정상        | 조회 및 수정  | 신청/확인 | -    | 계좌변경 | 3 [조회 및 수정] 판매계정 기본정<br>수정할 수 있습니다.                                                                                                    |
| G재미켓 (                                                    | dna_br                               | 디앤에이 다이어트   | 연동           | -         | A set    |       | -    | -    |                                                                                                    |
| G재미켓 (                                                    | entia_coad                           | 코리아나엔시아     | 연동           | -         | -        | -     | -    | -    | 신청을 할 수 있는 버튼으로 별                                                                                                    |
| G자마켓 t                                                    | test4cs2                             | test판매자     | 연동           | -         | -        | -     | -    | -    | 팝업이 영성됩니다.                                                                                                    |
| <b>G</b> 지미켓 1                                            | test4dev                             | 개발실 테스트용    | 연동           | -         |          | -     | _    | -    | [계좌변경] 연동 되어있는 계좌                                                                                                    |
|                                                           |                                      | 목션 인증정보 일   | 말설정 >   판매여기 | 치금 온라인 송급 | 금 일괄설정 > |       |      |      | <ul> <li>6 [옥션 인증정보 일괄설정]버튼를<br/>클릭하면 팝업이 노출됩니다.(특<br/>상세 설명)</li> <li>[판매예치금 온라인 송금 일괄<br/>버튼을 클릭하면 팝업이 노출됩<br/>(뒤에 상세 설명)</li> </ul> |

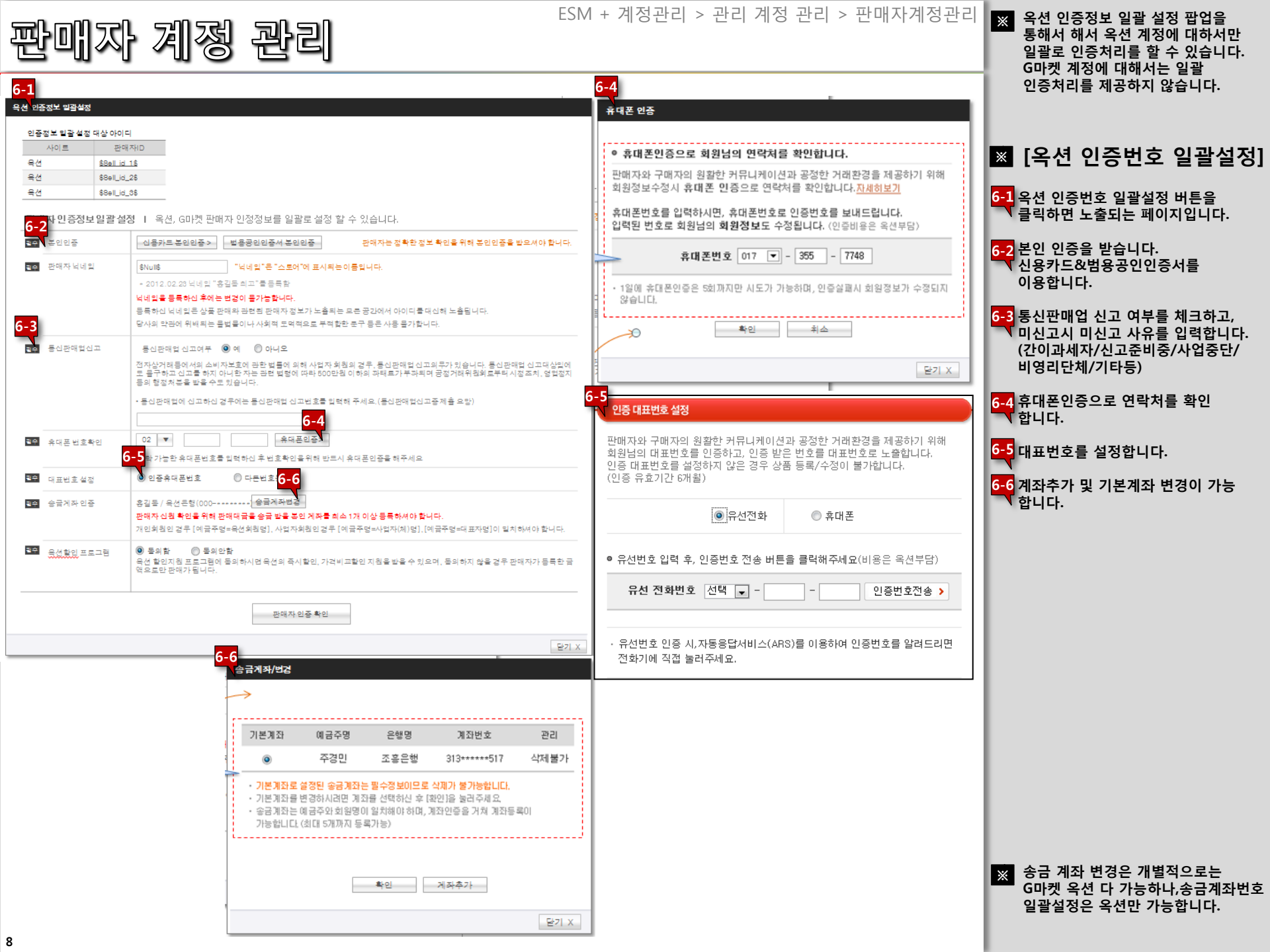

## 판매자 계정 관리

#### ESM + 계정관리 > 관리 계정 관리 > 판매자계정관리 ※ 송금계좌는 일괄로 설정된 경우 해당 통장으로 송금처리하고, 판매계정

#### 🔊 -- 웹 페이지 대화 상자

#### 옥션 송금정보 일괄설정

9

#### 송금정보 일괄 설정 대상 아이디

| 사이트 | 판매자ID    |
|-----|----------|
| 옥션  | 35n024   |
| 옥션  | gsid1    |
| 옥션  | iacqa139 |

옥션, G마켓에서 상품판매로 발생된 판매금을 판매예치금 또는 온라인 송금으로 받으실 수 있습니다.

| ⊙ 판매예치금으로 적립                                                          | ○ 온라인 송금                                                                                         |
|-----------------------------------------------------------------------|--------------------------------------------------------------------------------------------------|
| 판매대금이 회원님의 전용[ <mark>판매예치금</mark> ]으로 적립됩니다.                          | 판매대금이 회원님의 <mark>[은행계좌]</mark> 로 송금됩니다.                                                          |
| 판매예치금은 필요하실때 언제나 출금 받으실 수 있고,<br>상품구매, 등록수수료 정산 등 다양한 방법으로 활용 가능하십니다. | 송금받을 계좌설정는 옥션 또는 G미켓 각 설정 방식에 따라 신청 또는<br>변경 해주세요. 은행계좌 예금주명과 회원실명이 동일한 경우에만 온라인<br>송금처리가 가능합니다. |
|                                                                       | 옥션 송금계좌 변경 및 관리 : 옥션 판매자계정 관리 > 회원정보 수정<br>G마켓 송금계좌 변경 및 관리 : G마켓 판매자계정 관리 > 정보 및 계좌 변경 신청       |

.

취소

확인

ㅎ급세솨근 일별도 열성된 경우 해당 통장으로 송금처리하고, 판매계정 개별로 설정된 경우 개별로 설정된 통장으로 송금처리합니다.

판매예치금으로 일괄 설정한 경우 각 판매계정의 판매예치금으로 판매 대금을 적립합니다.

×

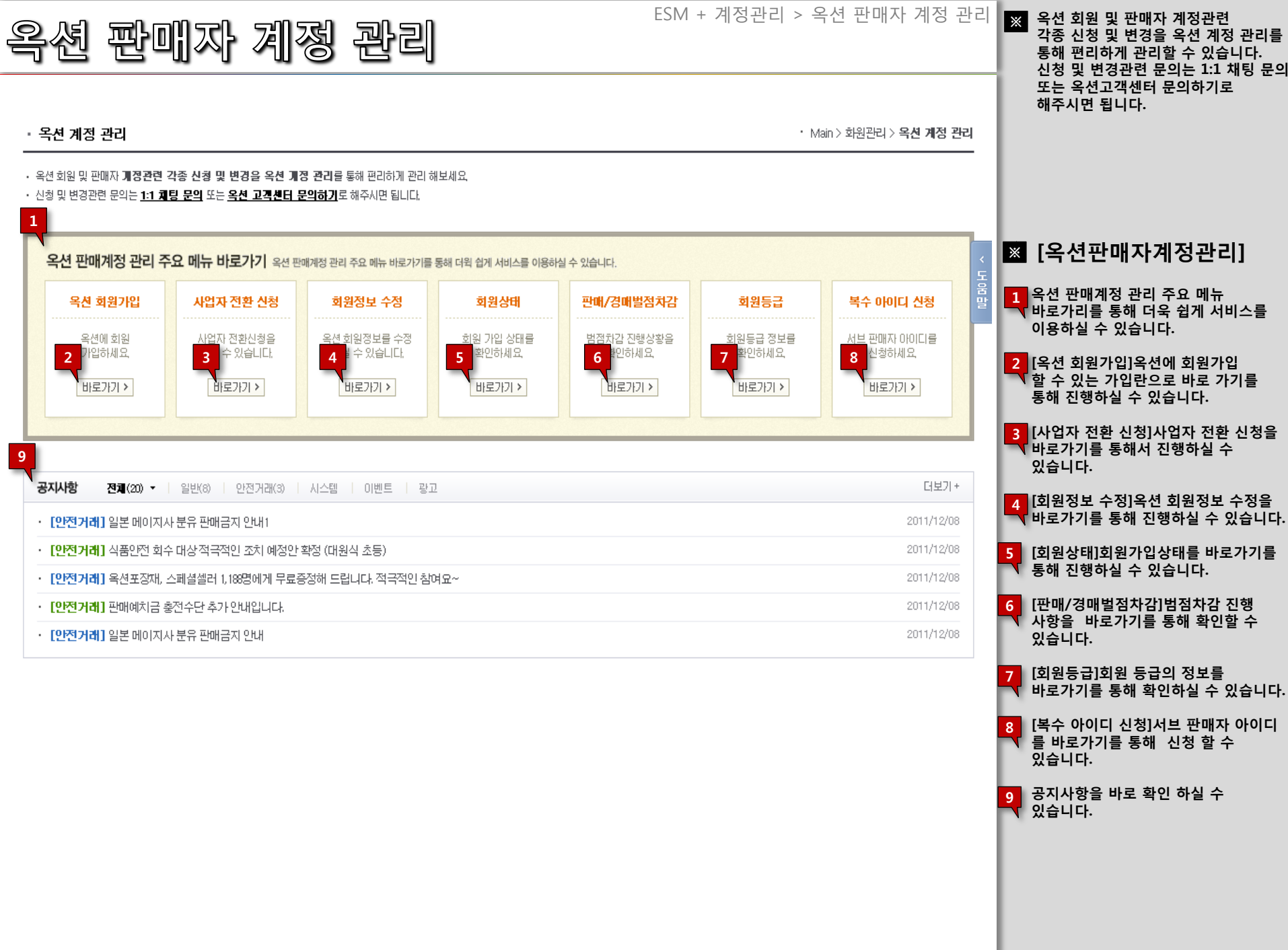

| 션 판매              | 짜 계정 관례                                                                                                    | ESM + 2                                                                                                    | 예정관리 > 옥션 판매자 계정 관리                                                        | > 회원정보수정  | ※ 옥션 회원 및 판매자 계정관련<br>각종 신청 및 변경을 옥션 계정 관리를<br>통해 편리하게 관리할 수 있습니다.<br>신청 및 변경관련 문의는 1:1 채팅 문<br>또는 옥션고객센터 문의하기로<br>해주시면 됩니다. |
|-------------------|----------------------------------------------------------------------------------------------------|----------------------------------------------------------------------------------------------------|----------------------------------------------------------------------------|-----------|----------------------------------------------------------------------------------------------------|
| 1 2 3<br>회원정보수정 회 | 원전환 회원상태 경매별                                                                                                    | 발점차감 회원등급                                                                                                    | My Auction 😔                                                               | 판매관리 🕑    |                                                                                                    |
| 이본정보 개인회원 판+      | 구매                                                                                                    |                                                                                                    | * 표시는 필수 입력 항목입니다. 반드시 입력해                                                 | 주시기 바랍니다. |                                                                                                    |
| 아이다               | epwoddl                                                                                                    | 성명(주민등록번호)                                                                                                    | 최형재(740109-******) <u>개명회원 성명변경</u>                                        |           |                                                                                                    |
| ★기존 비밀번호          |                                                                                                    |                                                                                                    |                                                                            |           | ▲ [옥션회원성보수성]                                                                                                    |
| 비밀번호 변경           | 비밀번호변경 비밀번호는 3개월에 한                                                                                                    | 번 씩 변경하시는 것이 안전합니다                                                                                             |                                                                            |           | 1<br>회원정보수정 메뉴 선택 시 등록된                                                                                                    |
| * 비밀번호 힌트         | 질문 보물                                                                                                    | 직접 질문 입력                                                                                                    | ▼ 답변 지우                                                                    |           | 옥션 Front의 회원정보수정 페이지가                                                                                                    |
| 이머니/판매예치금<br>비밀번호 | <mark>비밀번호등록/변경</mark> ) 이머니 또는 판매                                                                                     | 예치금의 결제/ 출금시 사용하는 비밀                                                                                           | 방번호 입니다.                                                                   |           | 제정으도 보입니다.                                                                                                    |
| * 주소              | 463 - 929 우편번호찾기 중                                                                                                    | 경기 성남시 분당구 야탑동 탑마을                                                                                             | 쌍용아파트 503동 205호                                                            |           | · 다음의 안내 메시지를 보여주고, 목전<br>회원가입 페이지가 새창으로 보입니다                                                                                |
| *전화번호             | 031 🗸 - 703 - 9939                                                                                                    |                                                                                                    |                                                                            |           | (안내 메시지 : 등록된 옥션 판매<br>계정이 없습니다. 옥션 판매계정을 먼                                                                                  |
| * 휴대폰번호           | 010 💌 - 4280 - 9599<br>상품거래하실 때 연락이 필요한 경우가                                                                            | 있으니 꼭 연락가능한 전화번호를 입                                                                                            | 입력해주세요.                                                                    |           | 저 가입하십시오.")<br>3 옥션의 복수 ID를 사용하는 판매의                                                                                         |
| * SMS 수신여부        | 이벤트와 쇼핑에 대한 정보를 SMS를<br>◎ 예  ◎ 아니오  SMS 수신거                                                                            | 로 받아보시겠습니까?<br> 부와 상관없이 거래 관련 메세지,회                                                                            | 사의 주요정책 관련 메시지 등은 발송됩니다.                                                   |           | 경우 메뉴 클릭 시 옥션의 판매계정 중<br>하나를 선택한 다음에 해당 페이지를<br>새창으로 보여줍니다.                                                                  |
| *이메일              | dongangi @ naver.(                                                                                                    | com naver.com                                                                                                  |                                                                            |           |                                                                                                    |
| * 이메일 수신여부        | 옥션 메일 수신 회원에게는 매주 옥(<br>이벤트와 쇼핑에 대한 정보를 이메일<br>(이메일 수신거부와 상관없이 거래 관련<br>◎ 예                                            | 현 포인트등을 드리며 이메일 특기<br> 로 받아보시겠습니까?<br>1 이메일,회사의 주요정책 관련 공지                                                     | 상품 등 다양한 이벤트 정보를 드립니다.<br>메일 등은 발송됩니다.)                                    |           |                                                                                                    |
| Twitter 아이디       | Twiter 아이디를 등록하시면 제품 상사                                                                                                | ter계정관리<br>1정보 페이지에 아이콘( 🕒 )이 나티                                                                               | 납니다.                                                                       |           |                                                                                                    |
| ) 판매자 인증정보        |                                                                                                    |                                                                                                    |                                                                            |           |                                                                                                    |
| * 판매자 닉네임         | epwoddl         중복체코           낙네임을 등록하신 후에는 변경이 불가           등록하신 빅네임은 상품 판매와 관련된 판미           당사의 약관에 위배되는 불법물이나 사회적 | ] 띄어쓰기 없는 한글, 영문, 숫자 3<br>능 <mark>하니 구매자가 친숙하게 기억할</mark> 수<br>I자 정보가 노출되는 모든 공간에서 아이<br>도덕적으로 부적합한 문구 등은 사용 불 | 5합 10자 이내<br>: <mark>있는 이름으로 신중히 등록해 주세요.</mark><br>디를 대신해 노충됩니다.<br>가합니다. |           |                                                                                                    |
| * 인증휴대폰번호         | 010 💌 - 4280 - 9599 휴대                                                                                                 | 포인증                                                                                                    |                                                                            |           |                                                                                                    |
| 리코버 중 서저          | 🍙 이즈슈테프버슈 🔿 리콘버슈드                                                                                                    | 2                                                                                                    |                                                                            |           |                                                                                                    |

| 옥션 판매지                                                    | · 계정 관리                                                                                                    | M + 계정관리 > 옥션 판매자 계정 관리 > 회원전환                                                | 옥션 회원 및 판매자 계정관련<br>각종 신청 및 변경을 옥션 계정 관리를<br>통해 편리하게 관리할 수 있습니다.<br>신청 및 변경관련 문의는 1:1 채팅 문의<br>또는 유성고객센터 무이하기로         |
|-----------------------------------------------------------|----------------------------------------------------------------------------------------------------|-------------------------------------------------------------------------------|----------------------------------------------------------------------------------------------------|
| 회원정보수정 1 호 2 흔                                            | 3 회원상태 경매벌점차감 회원등급                                                                                                    | My Auction 📀 (판매관리 📀                                                          | 조근 속신고석센터 문의하기도<br>해주시면 됩니다.                                                                                           |
| <mark>사업자회원 (판+구매</mark> )<br>아래의 사업자정보를 입력하시면 사          | 로 전환할 수 있습니다.<br>업자회원 (판+구매)로 전환신청이 됩니다.                                                                                                    |                                                                               |                                                                                                    |
| • 사업자회원 가입절차 및 제출서                                        | 류                                                                                                    |                                                                               | ※ [옥션사업자전환신청]                                                                                                    |
| <b>01.</b><br>온라인<br>전환신청<br>기본정보입력                       | 02.         관련 서류         03.           사업자회원         관련 서류         접수서           제출서류         우편발송         확인                                                                                     | 유     옥션 관리자     04.     전환승인       서류접수 확인     전환완료     메일 발송                | 1 사업자 전환 신청 메뉴 선택 시 등록된<br>옥션의 판매계정을 SSO를 통해서<br>옥션 Front의 회원전환 페이지를<br>새착으로 보여준니다.                                    |
| 전환신청                                                      | 회원명과 대표자명이 동일한 경우                                                                                                    | 회원명과 대표자명이 다를 경우                                                              | 에 하는 소 소 이법 가지?                                                                                                    |
| 사업자회원 (판+구매)<br>법인사업자                                     | - 법인인감증명서 사본 (최근3개월)<br>- 사업자등록증 사본<br>- 통신판매업신고증 사본<br>- 판매자지위 승계신청서 원본 <mark>封 <u>다운로드</u></mark>                                                                                                |                                                                               | 2 응목된 목진의 단배계/30 값을 3구<br>다음의 안내 메시지를 보여주고,<br>옥션 회원가입 페이지를 새창으로<br>보여줍니다.<br>(안내 메시지 : 등록된 옥션 판매계정이                   |
| 사업자회원 (편+구매)<br>개인/간이사업자                                  | <ul> <li>개인 인감증명서 사본 (최근3개철)</li> <li>사업자등록증 사본</li> <li>통신판매업신고증 사본</li> <li>(간이과세자는 관할 시,군,구청 담당자에게 문의)</li> <li>개인/간이 공동대표의 경우 아래 서류 추가 제출 요망<br/>채권포기확약서 원본 점 다운로드<br/>확인인 인감증명서 원본</li> </ul> | <b>회원명과 대표자명이 다를 경우 가입전환이 불가능합니다.</b><br>(관련문의 : approval@corp,auction,co,kr) | 없습니다. 옥션 판매계정을 먼저<br>가입하십시오.")<br>3 옥션의 복수 ID를 사용하는 판매의<br>경우 메뉴 클릭 시 옥션의 판매계정<br>중 하나를 선택한 다음에 해당 페이지를<br>새창으로 보여줍니다. |
| * 제출서류 * 개인/법<br>• 사업자<br>• 통신판<br>• 개인/2<br>- 채권<br>- 확약 | 법인 인감증명서 사본 (법인사업자에 한해 법인 인감증명서 제출),<br>등록증 사본<br>매업신고증 사본 (간이과세자는 관할 시,군,구청 담당자에게 문의<br>만이 공동대표인 경우 추가 제출서류<br>포기 확약서 원본 <u>[다운로드]</u><br>인 인감증명서 원본                                              | 최근 3개월 이내 발급분<br> )                                                           |                                                                                                    |
| • 보내실곳 · 제출기<br>• 우편접<br>• 팩스접<br>법인사(                    | 간: 온라인 접수 후 15일(우편 또는 FAX 발송)<br>수: 420-030 경기도 부천시 원미구 상동 461 투나빌딩 6층 옥션 시<br>수: 0505-134-1021<br>업자로 전환 또는 개인/간이 공동대표인 경우 추가서류 원본제출이 필요                                                          | 1업자회원 승인 담당자앞<br>2하므로 필히 우편으로 보내주기 바랍니다.                                      |                                                                                                    |
| ·문의 · <u>approv</u>                                       | ral@corp.auction.co.kr _ 세무신고안내 FAQ   통신판매업자 준수                                                                                                    | <u> 수사항   통신판매업 신고절차안내 및 양식</u>                                               |                                                                                                    |
|                                                           |                                                                                                    |                                                                               |                                                                                                    |

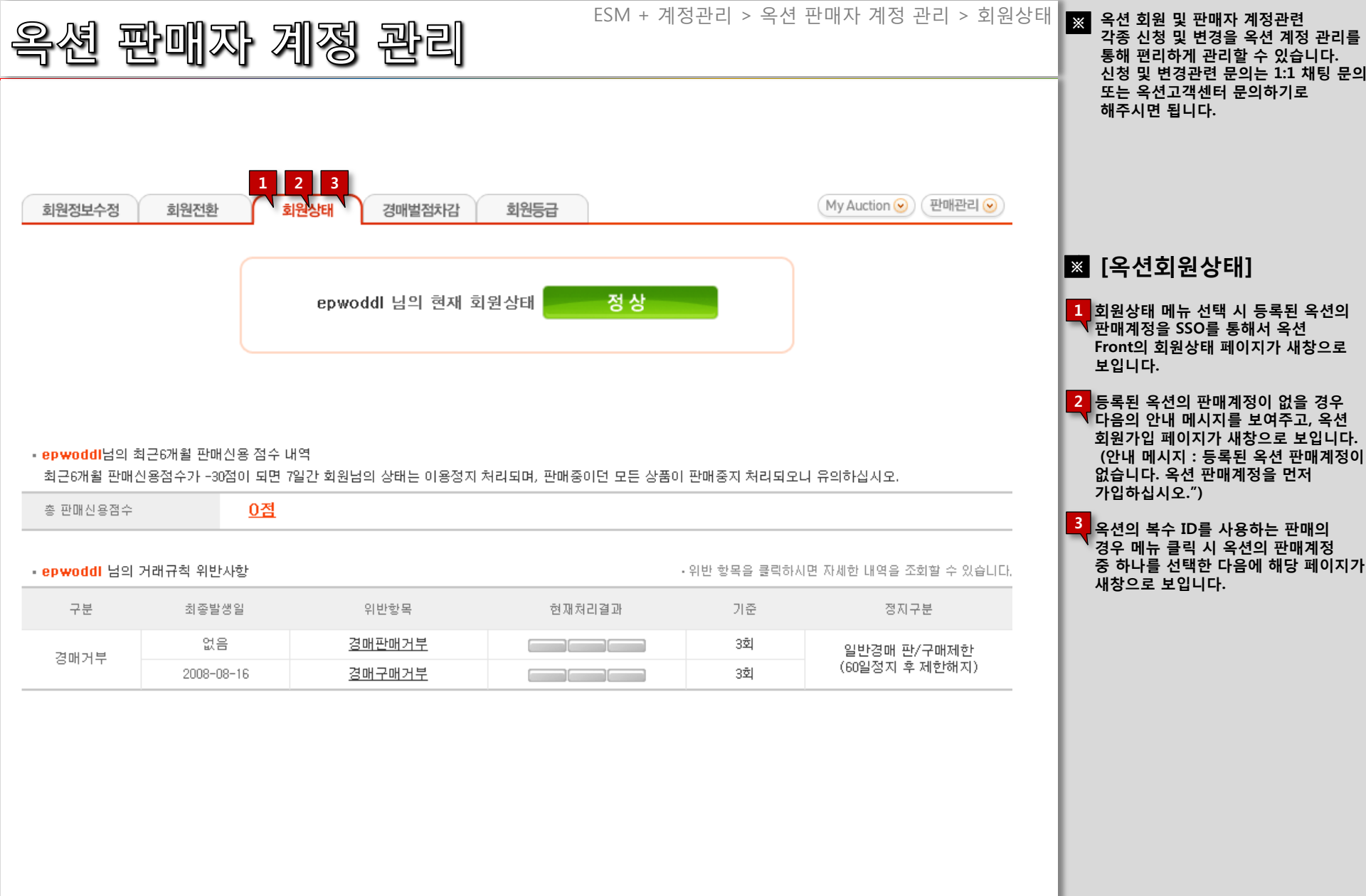

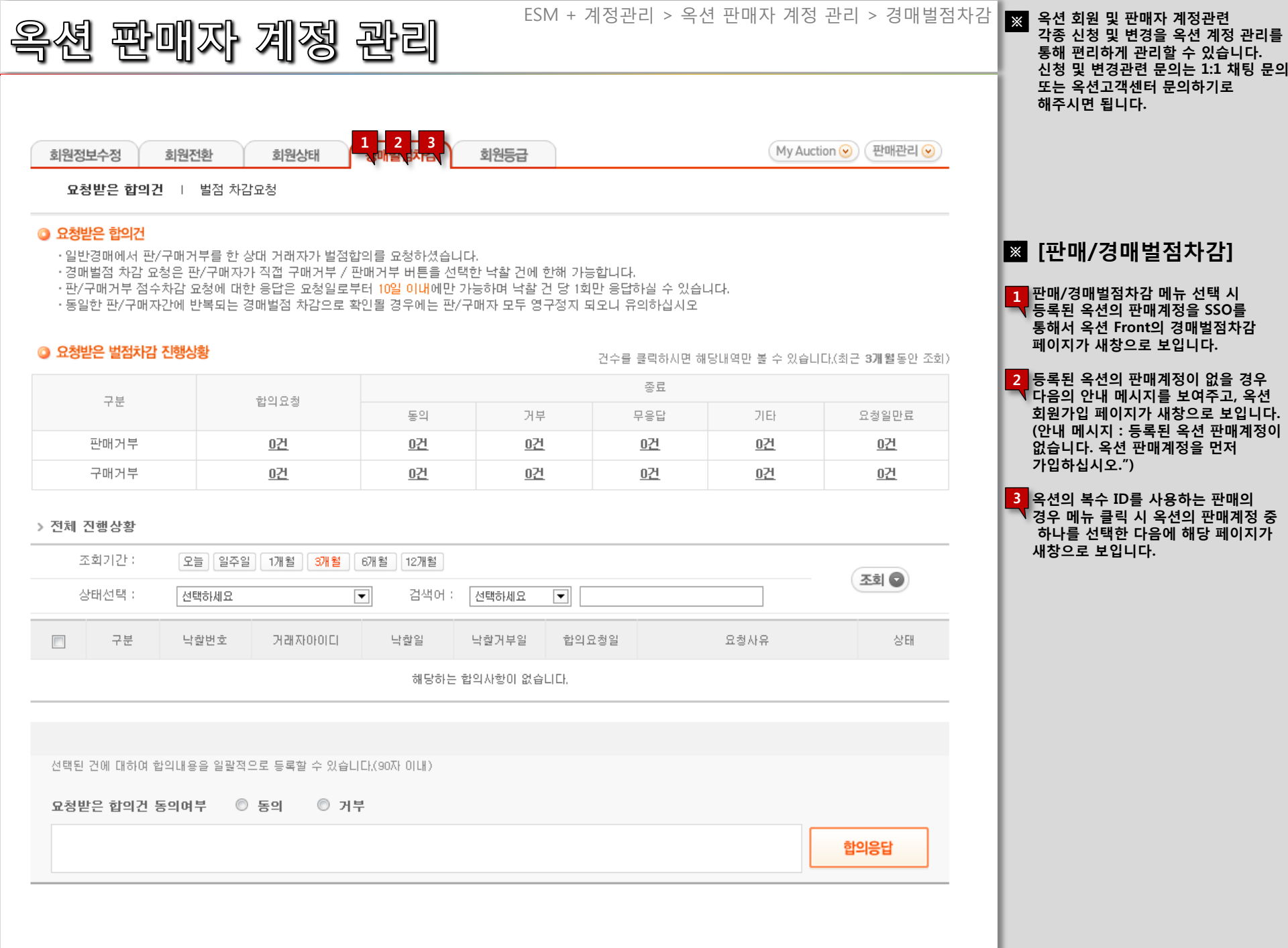

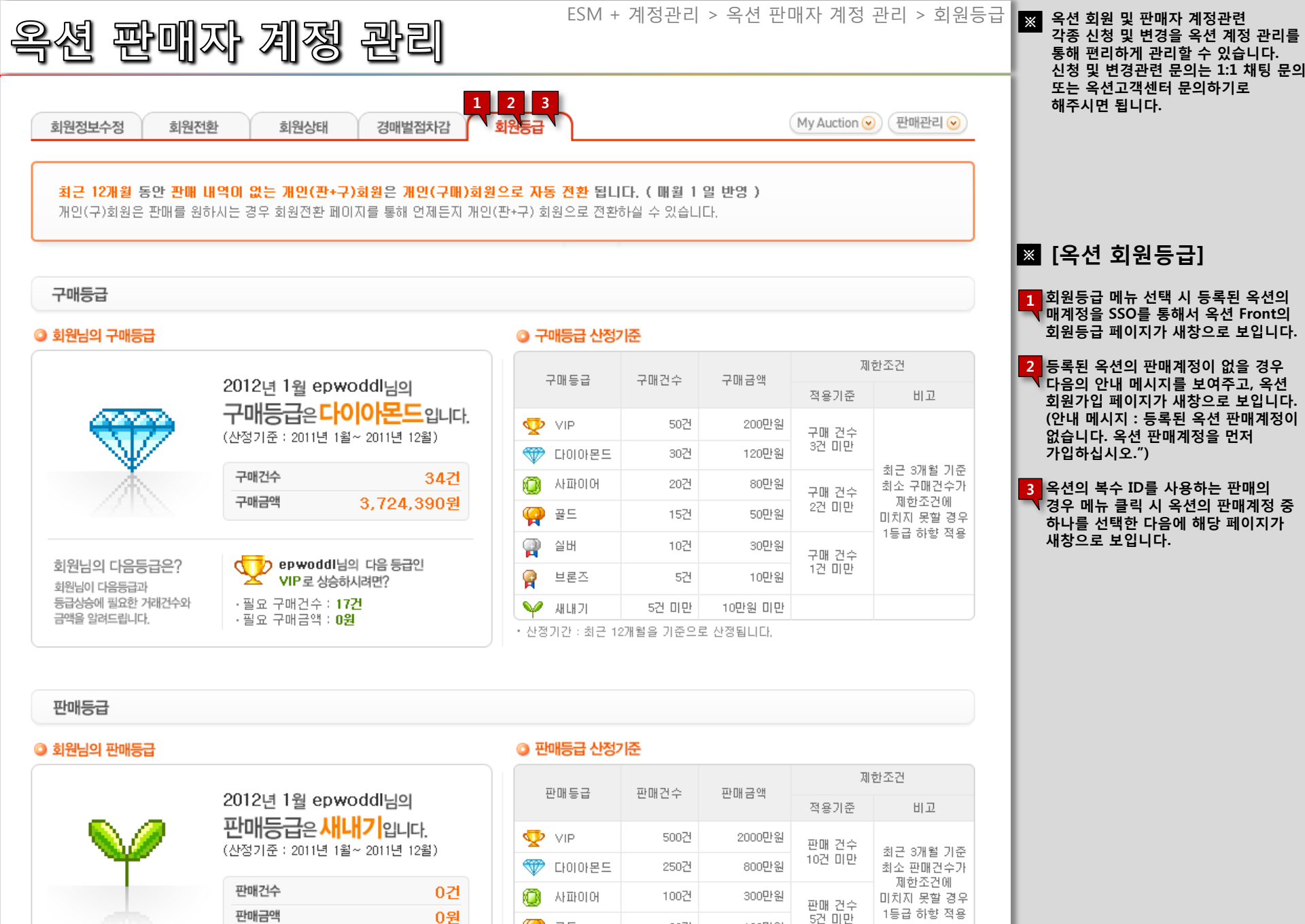

골드

30건

100만원

| G마켓 판매                                                                                | 짜 계정 콘                                                                                                    | Y리)                                                | ESM + 계정관리                      | > G마켓 판매자 계정                    | 관리 ※ G마켓 회원 및 판매자 계정관련 각종 신<br>청 및 변경을 G마켓 계정관리를 통해 한<br>번에 관리 하는 페이지 입니다.<br>- 신청 및 변경관련 문의는 [G마켓 채팅 |
|---------------------------------------------------------------------------------------|----------------------------------------------------------------------------------------------------|----------------------------------------------------|---------------------------------|---------------------------------|----------------------------------------------------------------------------------------------------|
| · G미켓 계정 관리                                                                           |                                                                                                    |                                                    |                                 | • Main > 화원관리 > <b>G마켓 계정 전</b> | 상담]or[G마켓 문의하기]로 해주세요.<br><sup>관리</sup>                                                               |
| <ul> <li>GDI켓 회원 및 판매자 <b>개정관련 각종 신청</b></li> <li>신청 및 변경관련 문의는 GDI켓 계팅 상담</li> </ul> | <b>및 변경을 G대켓 개정 관리를</b> 통해 편리라<br>또는 <u>G<b>대켓 문의하기</b>로</u> 해주시면 됩니다.                                                                                                    | 하게 관리 해보세요.                                        |                                 |                                 |                                                                                                    |
| 1 번 판매계정 관리 주요 메뉴                                                                     | 바로가기 G마켓 판매계정 관리 주요 메뉴                                                                                                    | 바로가기를 통해 더윅 쉽게 서비스를 이용하실                           | 수 있습니다.                         |                                 |                                                                                                    |
| G미켓 회원가입                                                                              | 사업자 전환 신청                                                                                                    | 판매자 정보 관리                                          | 계좌(정보)변경 신청                     | 복수 아이티 신청                       | እ▲ [G맠켓 판매 계정 관리]                                                                                     |
| G개켓에 회원가입<br>하세요,                                                                     | 사업자 전환신청을<br>하실 수 있습니다,                                                                                                    | 판매자 관련 각종 정보를<br>변경 하실 수 있습니다.                     | 송금계좌 및 기타 정보를<br>변경 하실 수 있습니다.  | 복수 판매자 아이디글<br>신청하세요            | 1 [G마켓 판매계정 관리 주료 메뉴 바로<br>기] 에서 각 탭의 [바로가기]클릭 시 격<br>페이지의 상세로 이동합니다.                                 |
| 비로기기 >                                                                                | 바로가기 >                                                                                                    | 바로가기 >                                             | 바로가기 >                          | 바로가과                            |                                                                                                    |
|                                                                                       |                                                                                                    |                                                    |                                 |                                 | 2 이동 시 해당 ID에 대한 인증 절차가 됩<br>요 합니다.                                                                   |
|                                                                                       |                                                                                                    |                                                    |                                 |                                 | 요청한 페이지로 넘어가기 위한 ID 확<br>이 피오하니다                                                                      |
| <b>공지사항 전쾌(</b> 20) ▼   일반(8)                                                         | 안전거래(3)   시스템   이벤트                                                                                                    | 광고                                                 |                                 | 더보기                             | - 옥션 : 옥션 판매자 ID<br>- 6마켓 · 6마켓 파매자 ID                                                                |
| · [안전거래] 일본 메이지사 분유 판매                                                                | 금지 안내1<br> 정이 조치 에서야 화저 (매위시 초등)                                                                                                    |                                                    |                                 | 2011/12/0                       | 8 ID 서태 호 이주정보 변경에 따르 경구                                                                              |
| • [안전거래] 옥션포장재, 스페셜셀러                                                                 | (~) 모시 에싱크 작성 (네권~ 모양)<br>1,188명에게 무료증정해 드립니다. 적극적                                                                                                    | 인 참여요~                                             |                                 | 2011/12/0                       | - 문구가 뜹니다.<br>                                                                                        |
| · <b>[안전거래]</b> 판매예치금 충전수단 추                                                          | 가 안내입니다.                                                                                                    |                                                    |                                 | 2011/12/0                       |                                                                                                    |
| • [안전거래] 일본 메이지사 분유 판매                                                                | 금지 안내                                                                                                    |                                                    |                                 | 2011/12/0                       | 8                                                                                                    |
| 요청하신 페이지<br>아동할 페이지 또는 메뉴에 접속하기<br>연 페이지의 메시지<br>연 페이지의 메시지<br>같은 하려는<br>그래도 계속       | 또는 메뉴를 접속하기 위한 아이디 확인         1한 000디를 선택해 주세요.       2         000디를 선택해 주세요.       2         000디를 선택해 주세요.       3         000디를 선택해 주세요.       3         000디를 선택해 주세요.       3         000디를 선택해 주세요.       3         000디를 선택해 주세요.       3         000디를 선택해 주세요.       3         000디를 선택해 주세요.       3         0000디를 선택해 주세요.       3         00000       3         00000       10000         100000       10000         100000       10000         100000       10000         100000       10000         100000       10000         100000       100000         1000000       100000         10000000       1000000         1000000000       10000000         100000000000000       10000000000000         1000000000000000000000000000000000000 | 10 필요합니다.<br>에서 선택 하신 후 확인을 눌러주세요.<br>는 내용이 사라집니다. | ! 페이지의 메시지<br>로그인 정보가 변경!<br>확인 | 되었습니다.                          |                                                                                                    |

G마켓 판매자 계정 관리

ESM + 계정관리 > G마켓 판매자 계정 관리 > 회원가입

#### 홈 > 회원가입 > **회원선택**

#### G마켓에 오신 것을 환영합니다.

G마켓 회원이 되시면 보다 다양한 혜택과 서비스를 받으실 수 있습니다.
 회원가입은 무료이며, 절차에 따라 가입완료하시면 즉시 서비스를 이용하실 수 있습니다.

회원가입 REGISTER

#### 🔋 일반 회원가입 - 구매만 하실 회원

G마켓이 보증하는 알뜰쇼핑과 가격흥정의 재미! 신상품부터 중고상품까지~ 없는게 없다. **오픈마켓**! 뭉치면 싸다. **공동구매**! 아슬아슬~ 낙찰의 스릴, **행운경매**! ※ 주민번호가 없는 재외 한국인은 외국인 회원으로 가입하시길 바랍니다.

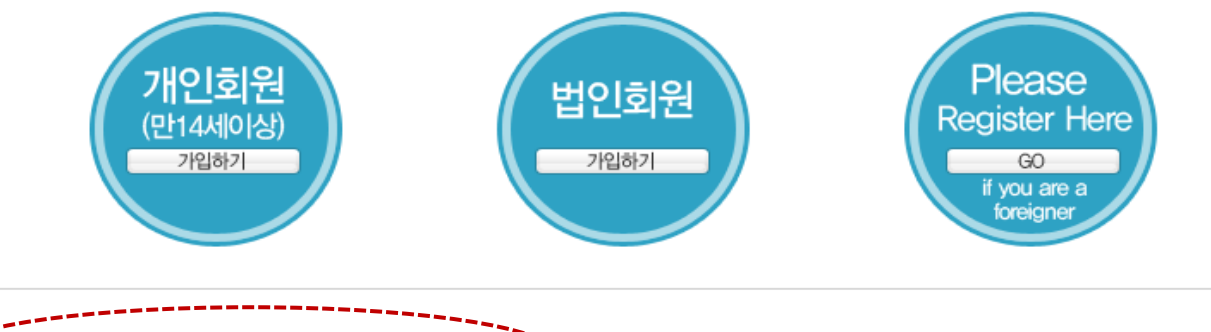

🚺 이딜러 회원가입 — 구매/판매를 모두 하실 회원

가입과 동시에 상품구매는 물론 판매도 할 수 있습니다. 구매만 할 수 있는 일반회원은 간단한 과정만 거치면 누구나 이덜러로 활동할 수 있습니다.

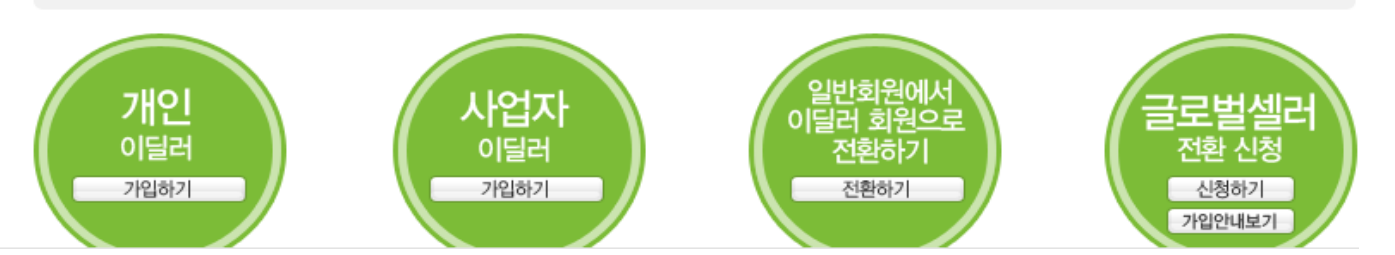

#### 🛎 [회원가입]

G마켓 회원가입 메뉴 클릭 시 G마켓의 회원가입 페이지가 새 창으로 보여집니다.

회원 구분 - 구매만 할 회원 -구매/판매를 모두 하실 회원 ESM + 계정관리 > G마켓 판매자 계정 관리 > 사업자전환신청

## G마켓 판매자 계정 관리

#### 사업자 전환 신청

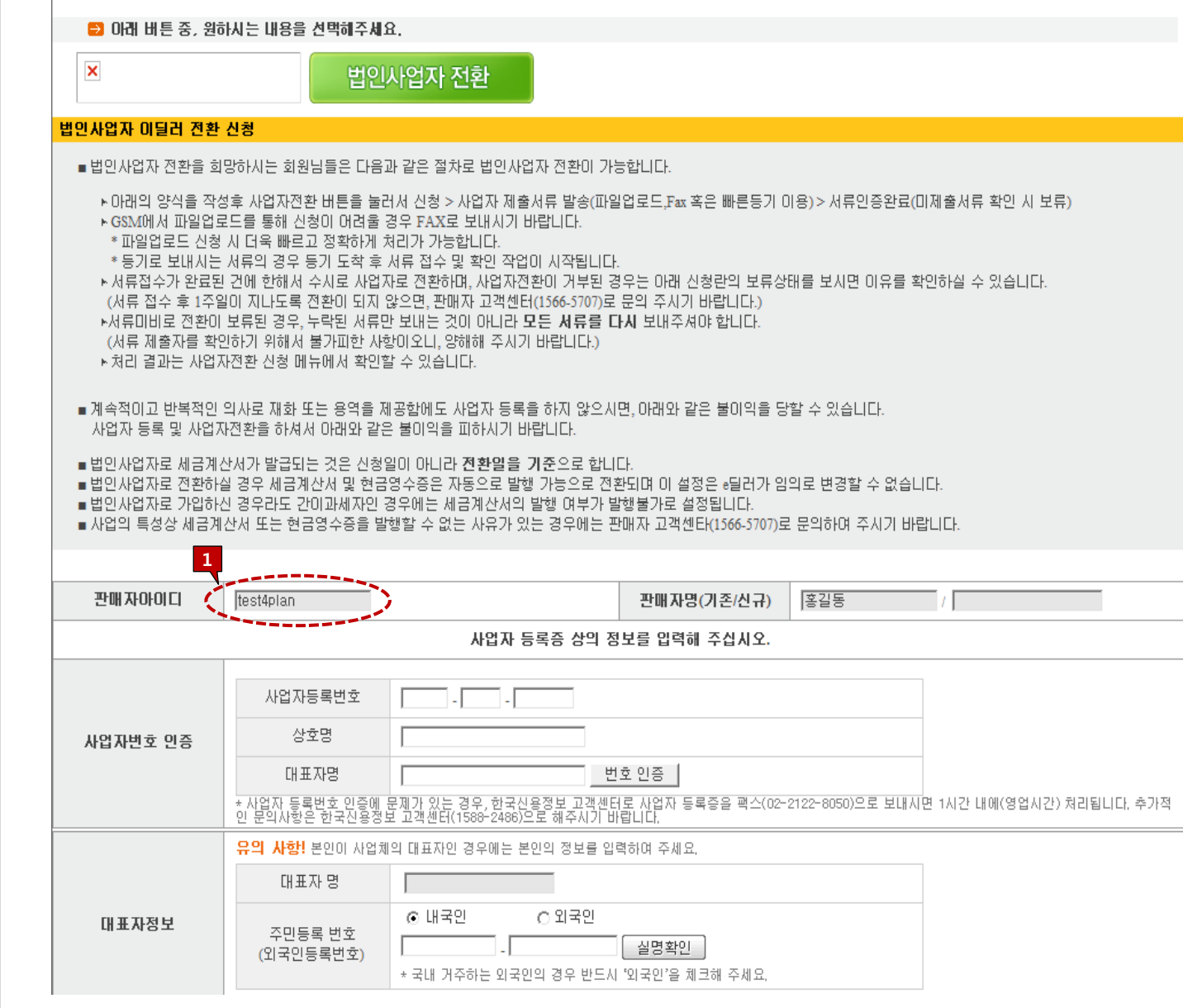

#### 🚿 [사업자 전환 신청]

개인사업자에서 법인사업자 전환을 원하는 경우 신청하는 페이지입니다. - 신청 메뉴 선택 시 등록된 G마켓의 판매 계정을 통해서 [사업자 전환신청] 페이지로 이동 됩니다. -등록된 G마켓의 판매계정이 없을 경우 안내 메시지를 보여집니다. (안내 메시지: "등록된 G마켓 판매 계정이 없습니다. G마켓 판매계정을 먼저 가입하십시오.") - G마켓 회원가입 페이지가 새 창으로

보여집니다.

1 G마켓의 복수 ID를 사용하는 판매자의 경우 메뉴 클릭 시, G마켓의 판매계정 중 하나를 선택한 다음에 해당 페이지로 넘어갑니다. ESM + 계정관리 > G마켓 판매자 계정 관리 > 판매자정보관리

## G마켓 판매자 계정 관리

| 1 의상보        |                                                                     |                |                         |
|--------------|---------------------------------------------------------------------|----------------|-------------------------|
| ■ e딜러 기본정보   |                                                                     |                | 서류 제출 여부 : Y            |
| e딜러명         | 홍길동                                                                 | e딜러 신청일/등록일    | 2007-11-20 / 2007-11-20 |
| 아이디 🧹        | test4plan                                                           | 패스워드           | 비밀번호 변경                 |
| e딜러타입        | 이달러 정맥                                                              | 계약수수료율         | 판매자수수료율 상세보기            |
| 판매자등급        | 파워이덜러 신용등급 적용기준및 혜택                                                 | G마일리지지급여부      | <u> 판매자G마일리지설정</u>      |
| 판매자신용점수      | 10999247                                                            | 경매신용관리         | 별점 0점 내역상세보기            |
| 판매자 CS등급     | 응대서비스등급 <mark>주의</mark> / 배송서비스등급 <mark>주의</mark><br>등급 적용기준 및 평가현황 | 디지털 쿠폰 미사용 만료건 | 공급원가를 정상 사용완료건의 50%로 함  |
| 외상구매 정보      | 외상구매가능 총액 : 🚺 🛛 원 미결제 외                                             | 상금액: 0 원 외상    | 구매가능 잔액 : 🔽 원           |
| 판매자 할인 동의 여부 | Y 동의함 동의취소                                                          |                | 동의기록보기                  |

■ 보안접속 설정

| 보안접속사용 유무 | 사용안함 💽 | 중요업무보안기능 | 중요업무보안설정 |
|-----------|--------|----------|----------|
| 휴대폰인증접속   | 매월 🗸   | 고정IP사용   | 고정IP사용   |

■ 세금계산서(카드매출전표) 발급 설정

| 세금계산서 발급방법     | ○ 자동발급 ⓒ 수동발급 최근 변경시각 : 2008-11-18 오후 2:54:26 |
|----------------|-----------------------------------------------|
| 현금결제 세금계산서 발급일 | ⊙ 입금확인일 ○ 배송완료일                               |

■e딜러 담당자 및 배송/결제정보

영업담당자를 변경하는 경우 본인인증을 거쳐야 합니다. \_ 수\_ 정 |

수 정

수 정

| 여어다다지    | 모동빈 본인인증          | 핸드폰         | 010-8948-9659               |  |  |
|----------|-------------------|-------------|-----------------------------|--|--|
| 00000    | 00-000-000        | e-mail      | dboh@ggmarket.co.kr         |  |  |
| TL그다다TL  | 모동빈               | 핸드폰         | 010-9654-4568               |  |  |
|          | 02-589-7404       | e-mail      | dboh@ggmarket.co.kr         |  |  |
| 결제기준일    | 배송완료일+15일 🔪 일정산 🗸 | 계좌번호/개설은행   | [01679078385928 국민은행        |  |  |
| 배송방식/택배사 | 일반택배배송 🗸 현대택배 🗸   | 판매 자HOTLINE | 010-2922-5701 판매자HOTLINE 수정 |  |  |
| 발주안내방식   | GSM조회+E-MAIL ▼    | 발주이메일       | dboh@ggmarket.co.kr         |  |  |

#### 🛎 [판매자 정보 관리]

나의 등록된 정보를 확인/수정/관리하는 페이지입니다.

- 메뉴 선택 시 등록된 G마켓의 판매계정 을 통해서 [나의 정보]를 새 창으로 보여 줍니다.

 - 등록된 G마켓의 판매계정이 없을 경우, 다음의 안내 메시지를 보여줍니다.
 (안내 메시지: "등록된 G마켓 판매계정 이 없습니다. G마켓 판매계정을 먼저 가입하십시오.")

- G마켓 회원가입 페이지가 새 창으로 보 여집니다.

1 G마켓의 복수 ID를 사용하는 판매자의 경우 메뉴 클릭 시, G마켓의 판매계정 중 하나를 선택한 다음에 해당 페이지로 넘어갑니다.

### 판매자 계정 관리 G마켓

| oエ 훞 개파 큰o 큰o                                                                            |                                                                                                    | ※ [계좌(정보)변경 신청]                                                                    |
|------------------------------------------------------------------------------------------|----------------------------------------------------------------------------------------------------|------------------------------------------------------------------------------------|
| ▶해당 페이지는 통신<br>▶ 판매대금 결제계조<br>▶ 서류접수가 완료된<br>(서류 접수 후 1주일<br>(신청 후 14일 동안<br>▶처리 결과는 기본3 | !판매업 신고 및 정보를 변경, 결제계좌정보를 변경 신청 할 수 있는 페이지입니다.<br>변경 시 상호명 혹은 대표자와 일치하는 정보만이 처리 가능합니다.<br>건에 한해서 변경이 완료 됩니다.(판매대금 결제계좌의 경우 별도의 제출서류 승인없이 승인진행 됨)<br>I이 지나도록 변경이 되지 않으면, 판매자 고객센터(1566-5707)로 문의 주시기 바랍니다.)<br>서류가 접수되지 않으면 자동으로 신청이 취소됩니다.)<br>!보>판매자 정보관리 매뉴에서 확인 할 수 있습니다. | 통신판매업 신고 및 정보를 변경, 결<br>좌 정보를 변경 신청 할 수 있는 페<br>입니다.<br>- 판매대금 결제계좌 변경 시 상호<br>다나다 |
|                                                                                          |                                                                                                    | 합니다.<br>- 서류 접수가 완료된 건에 한해서[<br>이 가능한니다.                                           |
| 전매사아이니                                                                                   | [PEST4PJAN 관매사망 응실종<br>내어파 드로즈 사이 저님은 이려해 주시되었                                                                                                    | - 처리결과는 [판매자 정보관리]에/<br>가능합니다.                                                     |
|                                                                                          | 지법자 OFO OF OF UT에 구입지다.                                                                                                    | - 시청 메뉴 서택 시 등록되 G마켓(                                                              |
|                                                                                          | 사업자등록번호 111 - 11 - 11111                                                                                                    | 매 계정을 통해서 [계좌(정보)변경<br>청] 페이지로 이동합니다.                                              |
| 사업자번호 인증                                                                                 | 상호명 테스트판매자                                                                                                    | - 등록된 G마켓의 판매계정이 없을<br>안내 메시지를 보여집니다.                                              |
|                                                                                          | 대표자명 박주만 변호인증                                                                                                    | (안내 메시지 : "등록된 G마켓 판!<br>이 없습니다. G마켓 판매계정을 [                                       |
|                                                                                          | * 사업사 등록인회 인증에 문제가 있는 영우, 인국연광경포 고객센터도 사업사 등록증을 획득(U2*2122*0050)으로 모대시면 1시간 내에(영업시간) 서라합니다. 무가적<br>인 분의사항은 한국진용정보 고객센터(1588-2486)으로 해주시기 바랍니다.                                                                                                    | 가입하십시오.")<br>- G마켓 회원가입 페이지가 새 창:                                                  |
|                                                                                          | 대표자 명 박주만                                                                                                    | 모여십니다.<br>1 G마켓의 볼수 ID를 사용하는 판매                                                    |
| 대표자정보                                                                                    | 주민등록 번호<br>(외국인등록번호)       ⓒ 내국인       ⓒ 외국인         * 국내 거주하는 외국인의 경우 반드시 '외국인'을 체크해 주세요.                                                                                                    | 경우 메뉴 클릭 시, G마켓의 판매계<br>중 하나를 선택한 다음에 해당 페이<br>넘어갑니다.                              |
|                                                                                          | * 실명인증에 문제가 있는 경우, <b>한국신용평가정보</b> 사이트를 참고해 주십시오,                                                                                                    |                                                                                    |
| 업태/업종                                                                                    | 업태직껍입력 / 업종직껍입력                                                                                                    |                                                                                    |
| 간이과세자여부                                                                                  | 일반과세자 🗸                                                                                                    |                                                                                    |
| 통신판매업 신고번호                                                                               | a123456 '년도-지역-4자리번호'의 형식으로 입력해주시기 바랍니다.                                                                                                    |                                                                                    |
|                                                                                          | 135 _ 080     ■ 주소찾기                                                                                                    |                                                                                    |
| 나업자등록증상 소재지                                                                              |                                                                                                    |                                                                                    |
| 이판매대금 결제계좌                                                                               | 예금주명     G마켓테스트     은행     국민은행     ▼     계좌번호(-없이입력)     016790783855228     계좌 유효성 확인       * 판매대금 결제계좌 변경 시 라디오 버튼을 선택 후 계좌 유효성 확인하며 변경 신청해 주십시오.                                                                                                    |                                                                                    |
|                                                                                          | 비견 시청                                                                                                    |                                                                                    |

#### ESM + 계정관리 > G마켓 판매자 계정 관리 > 복수아이디신청

## G마켓 판매자 계정 관리

#### 😐 복수 ID 신청하기

- 사업자 e딜러 회원님들의 판매 편의성 개선을 위해 하나의 사업자등록번호로 최대 3개까지 ID를 신청하실 수 있습니다.
- 복수 ID의 해지를 위해서는 해당 아이디로 G마켓 사이트에서 로그인 하신 후 회원탈퇴 프로세스를 거치셔야 합니다.
- \* 복수 ID를 사용할 경우 상품관리는 D별로 해 주셔야 하며, 세금 계산서 발급 등 정산관련 사항도 아이디 별로 분리되어 별도 처리됩니다. 이점 유의해서 신청해 주시기 바랍니다.
- \* 기본 정보들은 기본 ID와 동일하게 자동 입력되며, ID신청 승인 완료 후, ID별로 GSM에 접속하여 판매자 정보관리 메뉴에서 수정 가능합니다.

#### 《사업자 번호 111-11-11111 에 등록된 ID리스트

| I | D종류 | ID         | 신청상태 | 판매자이름 | 주요취급카테고리    | 미니샵 이름    | ШD | 미니샵소개말      |   |
|---|-----|------------|------|-------|-------------|-----------|----|-------------|---|
|   | 기본  | dna_br     | 승인완료 | 티앤에이  | 화장품/향수/이미용  | 디앤에이 다이어트 |    | 디앤에이 다이어트   | * |
|   | 기본  | entia_coad | 승인완료 | 코리아나  | 화장품/향수/이미용  | 코리아나엔시아   |    | 코리아나 엔시아 프. | Ε |
|   | 기본  | test4cs2   | 승인완료 | 홍길동   | 며성화/남성화/패션화 | test판매자   |    | 휴대폰에대한 모든 ' |   |
|   | 기본  | test4dev   | 승인완료 | 홍길동   | 노트북/데스크탑    | 개발실 테스트용  |    | 개발실 테스트 판매! |   |
|   | 기본  | test4edu   | 승인완료 | 홍길동   | 노트북/데스크탑    | 판매자교육센터   |    | 교육진행을 위한 테. | ÷ |
| • |     |            |      |       |             |           |    | •           |   |

복수 ID 발급 대상이 아닙니다.

기존 ID가 정상적으로 거래, 정산 가능하며 사업자 등록증과 정산용 통장사본이 정상적으로 등록된 사업자 e딜러만 복수 ID신청이 가능합니다.

| □ 복수 ID 신청에 대하여,             | 기존 가입 약관과 동일한 약관에 동의합니다.                                                                                                 | _ 약판보기 _   |
|------------------------------|----------------------------------------------------------------------------------------------------|------------|
| ○ 회원 아이디                     | 중복확인 되어쓰기 없이 영/숫자 6~10자                                                                                                  |            |
| ○ 비밀 번호                      | 띄어쓰기 없이 영/숫자 6~10자                                                                                                    |            |
| ○ 비밀 번호 확인                   |                                                                                                    |            |
| ○ G통장 비밀번호                   | 6~10자리의 영/숫자                                                                                                    |            |
| <ul> <li>판매자 할인동의</li> </ul> | 동의함                                                                                                    | 판매자 할인동의란? |
| ○ G통장 비밀번호 확인                | G통장미란?<br>G통장은 회원님의 현금잔고/G마일리지/G캐시/스탬프 등을 관리하는 G마켓 전용 사이버계좌입니다.<br>해킹, 바이러스 등으로부터 안전한 사용을 위해 비밀번호가 필요합니다. 다시 한번 입력해 주세요. |            |
| o 공개 미니샵이름                   | 중복확인                                                                                                    |            |

#### 🛛 [복수 아이디 신청]

사업자 e딜러 회원님들의 판매 편의성 개 선을 위해 하나의 사업자등록번호로 최대 3개까지 ID를 신청할 수 있는 페이지입니 다.

- 복수 ID 해지를 위해서는 해당 ID로 G 마켓 로그인 후, 회원탈퇴를 하셔야 합 니다.
- 1 복수ID 사용시, 상품관리/정산관련 사항 은 ID별로 처리됩니다.
  - 복수ID 기본정보는 기본ID와 동일 처리 되며, ID별 접속 후 [판매자 정보관리]에 서 수정 가능합니다.
  - 신청 메뉴 선택 시 등록된 G마켓의 판 매 계정을 통해서 [복수아이디 신청] 페 이지로 이동합니다.
  - 단, 사업자 회원에 대해서만 제공하므로 개인 판매자가 메뉴 선택 시 다음의 안 내 메시지가 뜹니다.
- (안내메시지 : "복수 아이디는 사업자 회원만 신청하실 수 있습니다.")
  - 등록된 G마켓의 판매계정이 없을 경우 안내 메시지를 보여집니다.
- (안내 메시지 : "등록된 G마켓 판매계정 이 없습니다. G마켓 판매계정을 먼저
- 가입하십시오.")
- G마켓 회원가입 페이지가 새 창으로 보여집니다.

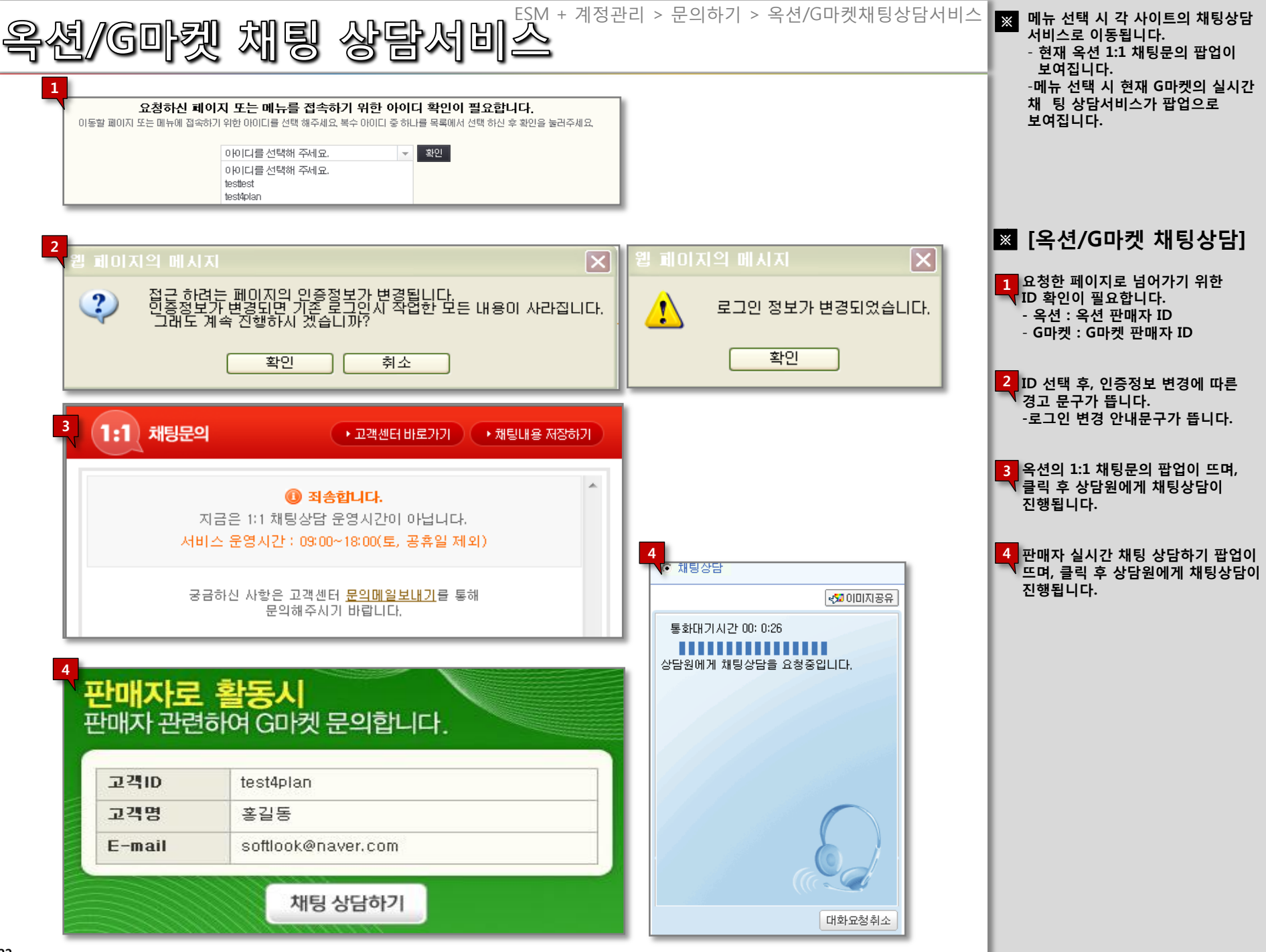

| 마켓                       | 에 문의하기                               |                  | E          | ESM + 계정  | 관리 > 문의 | 입하기 > G마    | 켓에 문의ㅎ  | <sup>▶기</sup> <mark>≫</mark> e딜<br>역을<br>확인 | 러 분들이 이용하는 페이지로, 문의나<br>참남기고, 이에 대한 G마켓의 답변을<br>! 하는 페이지 입니다. |
|--------------------------|--------------------------------------|------------------|------------|-----------|---------|-------------|---------|---------------------------------------------|---------------------------------------------------------------|
| <mark>1</mark><br>G마켓에 문 | 은의하기                                 |                  |            |           | DILI FA | Q 보기 💽 상세설명 | 병 보기/달기 |                                             |                                                               |
| G마켓에 문의(                 | <b>하기</b> 메뉴는 e딜러님들께서 GSM 이용관련 문의사항을 | 을 남기고, 이에 대한 G마켓 | 의 답변글을 확   | 인하는 공간입니[ | ŀ       |             |         |                                             |                                                               |
| • 이용안내 간                 | 면검색                                  |                  |            |           |         |             |         |                                             |                                                               |
| 고객센터 FA                  | Q 바로가기 GO 해외배송건 처리방법 보기 GO           | 취소/반품/교환 처리      | 방법 보기 😡    | 신규판매지     | 이용안내 GO | 판매대금 정산안    | 4 GO    | * [                                         | G마켓에 문의하기]                                                    |
| 2 글을 올리시려                | 역면 먼저 '새글쓰기'버튼을 클릭한 후 올리세요. 🗾        | 내글쓰기 >           |            |           |         |             |         | <mark>티</mark> 메                            | 뉴 선택 시 현재 GSM의 G마켓에<br>의하기]가 새 창으로 보여집니다.                     |
| • 나의 문의내역                | 격 조회                                 |                  |            |           |         |             |         | - (                                         | G마켓의 복수 ID를 사용하는 판매의<br>경우, 메뉴 클릭 시 G마켓의 판매계정                 |
| 현재 ~ 1주전                 | 1주전~2주전 2주전~3주전 3주전~4주전              | 문의종류             |            |           | 상세검색    |             | 天宗      | 1                                           | 중 하나를 선택한 다음에 해당 페이지<br>로 연결 됩니다.                             |
| - 접수일 201205             | i03]부터 [20120518]까지                  | 전체               |            | 제목 💟      |         |             |         | 2 [M                                        | 글쓰기] 클릭 시, 문의 내역 쓰기                                           |
| - <sup>-</sup> 번호<br>3   | 문의종류 제목                              | 2                | <b>남성일</b> | 처리상태      |         |             |         |                                             | 등압니나.                                                         |
| ⊙문의내용                    |                                      | <b>0</b> 답변      | 변내용        |           |         |             |         | ž                                           | 수 있습니다.                                                       |
| 문의종류                     | 전체                                   |                  | 답변일        |           |         |             |         |                                             |                                                               |
| 제 목                      |                                      |                  | 제목 [       |           |         |             |         |                                             |                                                               |
| 내용                       |                                      |                  | 내 용        |           |         |             | X       |                                             |                                                               |
|                          | 새글쓰기 수정하기                            |                  |            |           |         |             |         |                                             |                                                               |
|                          |                                      |                  |            |           |         |             |         |                                             |                                                               |
|                          |                                      |                  |            |           |         |             |         |                                             |                                                               |

|                  |                                |                       |       |    | ESM와 관련한 문의/의견 등<br>하시는 페이지입니다. |
|------------------|--------------------------------|-----------------------|-------|----|---------------------------------|
| 문의 유형            |                                |                       |       |    |                                 |
| 제목               |                                |                       |       |    |                                 |
| 내용               | 5इकेग                          | 다시작성                  |       | ×  |                                 |
| 가의 군의 모기<br>문의유형 | 문의제목                           | 문의 접수 일자              | 답변 여부 | 삭제 |                                 |
| 건의 사항            | ESM 사용에 대한 건의 사항 입니다.          | 2012-06-11 모전 7:26:25 | 접수완료  | ×  |                                 |
| 건의 사항            | ESM문의허기ESM와 관련한 문의/의견 등을 등록하시면 | 2012-06-11 모후 1:21:33 | 접수완료  | ×  |                                 |

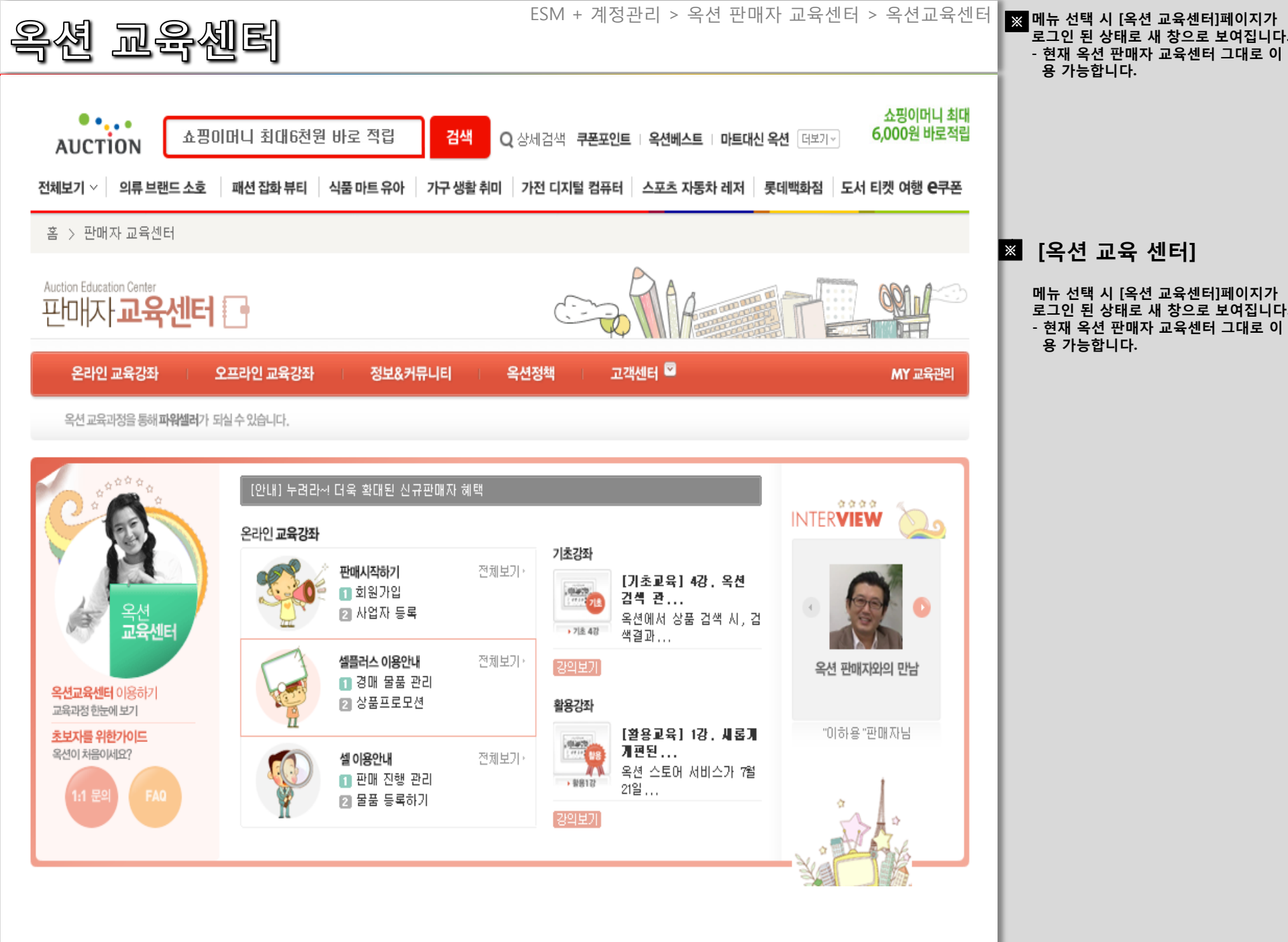

ESM + 계정관리 > 판매자 교육센터 > G마켓교육센터

# G마켓 교육센터

| Gno 판매자 교육센터 우리                      | 인교육센터   오프라(                                                                        | 인교육센터 🗆 유익한                                                     | 정보   알려드립니다                                                          | MY 교 <del>육관</del> 리 |                                           |
|--------------------------------------|-------------------------------------------------------------------------------------|-----------------------------------------------------------------|----------------------------------------------------------------------|----------------------|-------------------------------------------|
| ···································· | <mark>나 교육 센터</mark><br> 서는 판매자 여러분의 성<br> 자교육을 통해 여러분들은 GSM<br>  필요한 촬영 및 이미지 편집기술 | <b>성공적인 판매활동을 위히</b><br>의 다양한기능및 활용법, 매출향<br>등 다양한 정보를 얻을 수 있습니 | 해온/오프라인교육을 진행하고<br>상을 위한마케팅 이론 및 효과적인 광고의<br>다. 판매자 여러분의 많은 이용 바랍니다. | <b>있습니다.</b><br>1진행, | Gmarke<br>판매자<br>교육센터<br><sup>이용가이드</sup> |
| 온라인교육센터                              |                                                                                     |                                                                 |                                                                      | ▶전체보기                |                                           |
| A.기본소양과정                             | B.판매준비과정                                                                            |                                                                 | C.전문판매과정                                                             |                      |                                           |
| 1, G마켓을 소개합니다.                       | 1, 상품등록(1) _ 상품                                                                     | 기본정보의 입력(배                                                      | 1. 미니샵 활용하기                                                          |                      | GUIDE                                     |
| 2 파워셀러 성공스토리                         | 2 상품등록(1) _ 상품                                                                      | 기본정보의 입력(여                                                      | 2 쇼핑웹진의 활용                                                           |                      |                                           |
| 3. 전자상거래 시장과 오픈마켓의 이해                | 3, 상품등록(2) _ 상품(                                                                    | 상세설명 및 상품이미                                                     | 3, 다양한 프로모션 기능의 종                                                    | 활용                   |                                           |
| 4, 오픈마켓 판매절차                         | 4, 상품등록(3) _ 가격                                                                     | 및 배송정보 설정                                                       | 4, GSM 부가서비스 이용하기                                                    | l l                  | 오픈마켓뉴스                                    |
| 5, G마켓 판매자 되기                        | 5, 선택 및 옵션정보의                                                                       | 관리                                                              | 5, G마켓 광고의 종류와 활용                                                    | 3                    | 1. 웰빙 밥상 시.                               |
| 6, G마켓 글로벌셀러 되기                      | 6,상품정보의 수정                                                                          |                                                                 | 6, G마켓 광고의 신청방법                                                      |                      | 2 G마켓,전통.<br>3 G마켓,가을.                    |
| 오프라인교육센터                             |                                                                                     |                                                                 |                                                                      | ▶전체보기                | 4 G마켓, 신선.<br>5 G마켓-옥션,                   |
| 1, GSM긜라잡이                           |                                                                                     |                                                                 |                                                                      | 2012-01-25           | 매출 쑥쑥~!                                   |
| 2, G마켓 판매자 광고와 프로모션                  |                                                                                     |                                                                 |                                                                      | 2012-01-26           |                                           |
| 3 [코디마]상품 등록에 필요한 기본 개념 잡기           |                                                                                     |                                                                 |                                                                      | 2012-01-27           | 서비스                                       |
| 4, G마켓/옥션 신규판매자 설명회                  |                                                                                     |                                                                 |                                                                      | 2012-01-27           |                                           |
| 5. 참 쉬운 수출! G마켓 영문샵 해외 판매            |                                                                                     |                                                                 |                                                                      | 2012-01-27           |                                           |
| 6 [코디마] 상세 페이지 제작 실습(주말)             |                                                                                     |                                                                 |                                                                      | 2012-01-28           | G마켓                                       |
| 판매활용Tip                              | ▶전체보기                                                                               | 공지사항                                                            |                                                                      | ▶전체보기                | 조경제<br>특가이벤트                              |
| 1. 이미지편집_광고베너만들기3                    |                                                                                     | 1, 유해간행물의 유통                                                    | ·판매금지 안내                                                             |                      | Gmaner                                    |
| 2 이미지편집_광고베너만들기2                     |                                                                                     | 2, 소형/계절/건강가전                                                   | ! 담당CM 변경 공지                                                         |                      | 10                                        |
| 3, 이미지편집_광고베너만들기1                    |                                                                                     | 3, 견본화장품(샘플) 편                                                  | 판매 금지 안내(1/31~)                                                      |                      | 파네지                                       |
| 4, 이미지편집_HTML을 사용하여 이미지 편집;          | 57                                                                                  | 4. [공지]G캐시 결제빙                                                  | 방식 중 '계좌이쳬' 일시적 제한                                                   |                      | 광고산                                       |

#### ※ [G마켓 교육센터]

메뉴 선택 시 [G마켓 교육센터 페이지]가 로그인 된 상태로 새 창으로 보여집니다. - 현재 G마켓 판매자 교육센터 그대로 이용 가능합니다.

| 공인인증서                                                                                                    | ESM + 계정관리 > 공인인증센터 > 공인인증서신규등록<br>신규등록                                                                                                    | ESM PLUS 공인인증서 로그인<br>서비스는 코스콤(싸인코리아)에서<br>제공하는 서비스 입니다.<br>최초 로그인설정 이외 재발급/갱신/                                                                          |
|----------------------------------------------------------------------------------------------------|----------------------------------------------------------------------------------------------------|----------------------------------------------------------------------------------------------------|
| <ul> <li>· 공인인증센터 공인인증서 관리 및</li> <li>· ESM 공인인증서 로그인 서비스는 고스콤</li> <li>· 최초 로그인설정 이외 <b>제발급/경신/구입</b></li> </ul>                                                         | 재발급/갱신/구입신청을 할 수 있습니다. · Main > 회원관리 > 공인인증센터<br>새인코리아)에서 제공하는 서비스 입니다.<br>내형등을 원하시면 코스콤에서 운영하는 "싸인코리아"를 방문해주세요. *싸인코리아 고객만족센터 1577-7337                                                             | 구입신청등을 원하시면 코스콤에서<br>운영하는 "싸인코리아"를 방문해<br>주세요.<br>※코스콤이 아닌 다른 거래 은행<br>서비스로도 가능합니다.<br>※ESM PLUS에서 공인인증서로                                                |
| 공인 인증서 로그인 설정 공<br>1<br>7<br>1<br>1<br>1<br>1<br>1<br>1<br>1<br>1<br>1<br>1<br>1<br>1<br>1<br>1<br>1<br>1<br>1                                                            | 인 인증서 등록 절차<br>다.<br>안증서 암호 입력<br>공인인증서 암호를 입력합니다.<br>3 등록완료<br>공인인증서 등록이 완료 됩니다.                                                                                                    | (범용유료) 인증서 등록 절차가<br>필요 합니다.<br>※공인인증서 로그인 설정은 ESM<br>마스터ID로만 설정 및 로그인이<br>가능 합니다.<br>※개인 또는 기업 범용 공인인증서로만<br>로그인이 가능하며, 은행, 신용카드,<br>보험용 공인인증서(용도 제한용)은 |
| <ul> <li>ESM에서 공인인증서로 로그인하기 위해서</li> <li>공인인증서 로그인 설정은 ESM 마스터데</li> <li>개인 또는 기업 범용 공인인증서로만 확</li> <li>공인인증서 로그인 방식을 설정하게 될 경</li> <li>공인인증서 로그인 설정 해제는 등록된 공</li> </ul> | 는 최초 1회 공인(범용유료)인증서 등록 절차가 필요 합니다.<br>로만 <b>설정 및 로그인</b> 이 가능 합니다.<br>:그인이 가능하며, 은행, 신용카드, 보험용 공민인증서(용도 제한용)은 이용 및 등록이 불가능 합니다.<br>우 일반로그인이 불가능합니다.단, 공인인증서 로그인 설정을 해제 시 가능)<br>인인증서로만 해제 신철이 가능합니다. | 이용 및 등록이 불가능 합니다.<br>※공인인증서 로그인 방식을 설정하게<br>될 경우 일반로그인이 불가능합니다.<br>(단, 공인인증서 로그인 설정을 해제<br>시 가능)<br>※공인인증서 로그인 설정 해제는<br>등록된 공인인증서로만 해제 신청이<br>가능합니다.    |
|                                                                                                    | teståplan                                                                                                    |                                                                                                    |
| 사업자 번호                                                                                                    | <u>श</u> ्य <u>स</u>                                                                                                    | <ul> <li>※ [공인인증서 신규 등록]</li> <li>가입자 본인 확인을 합니다.</li> <li>입증서 암호를 입력합니다.<br/>(별도의 팝업이 노출됩니다)</li> <li>등록 완료됩니다.</li> </ul>                              |

| 공인인칕 | 중세 등                           | 통록해제                                                            | ESM + 계정관리 > | > 공인인증센터 > | 공인인증서등록해제 | ※ 공인인증서 설정해제 메뉴, 등록한<br>공인인증서로만 설정해제가 가능<br>합니다.       |
|------|--------------------------------|-----------------------------------------------------------------|--------------|------------|-----------|--------------------------------------------------------|
|      | ▼ 공인인증서 등록해                    | <b>위</b> 제                                                      |              |            |           | ᅟᅟᅟ                                                    |
|      | - 공인인증서 로그인 설<br>- 해제가 정상적으로 완 | 정 시 사용한 인증서로만 등록해제가 가능 합니다.<br>료되면 기준 아이디로 <u>로그인이</u> 가능해 집니다. |              |            |           | 다.<br>이 아이 아이 아이 아이 아이 아이 아이 아이 아이 아이 아이 아이 아이         |
|      | Ⅰ 공인인증서 로그인                    | <u>!</u> 설정 상태                                                  |              |            |           | 치하면 해제시켜줍니다.<br>설정해제 후 아이디/패스워드로<br>저솟이 가능하다로 회원로그의 저비 |
|      | ESM 0101E1                     | \$_TSP_마스터아이디_\$ 공인인증서 설정 : 2012-02-27                          |              |            |           | 접속이 가능하도속 외원도그인 성도<br>업데이트됩니다.                         |
|      | 주민등록번호                         | 800000-******                                                   |              |            |           |                                                        |
|      |                                | 해 제                                                             | 취소           |            |           |                                                        |
|      |                                |                                                                 |              |            |           |                                                        |
|      |                                |                                                                 |              |            |           |                                                        |
|      |                                |                                                                 |              |            |           |                                                        |
|      |                                |                                                                 |              |            |           |                                                        |
|      |                                |                                                                 |              |            |           |                                                        |
|      |                                |                                                                 |              |            |           |                                                        |
|      |                                |                                                                 |              |            |           |                                                        |
|      |                                |                                                                 |              |            |           |                                                        |
|      |                                |                                                                 |              |            |           |                                                        |
|      |                                |                                                                 |              |            |           |                                                        |
|      |                                |                                                                 |              |            |           |                                                        |
|      |                                |                                                                 |              |            |           |                                                        |
|      |                                |                                                                 |              |            |           |                                                        |
|      |                                |                                                                 |              |            |           |                                                        |
|      |                                |                                                                 |              |            |           |                                                        |

ESM + 계정관리 > 공인인증센터 > 공인인증서발급신청

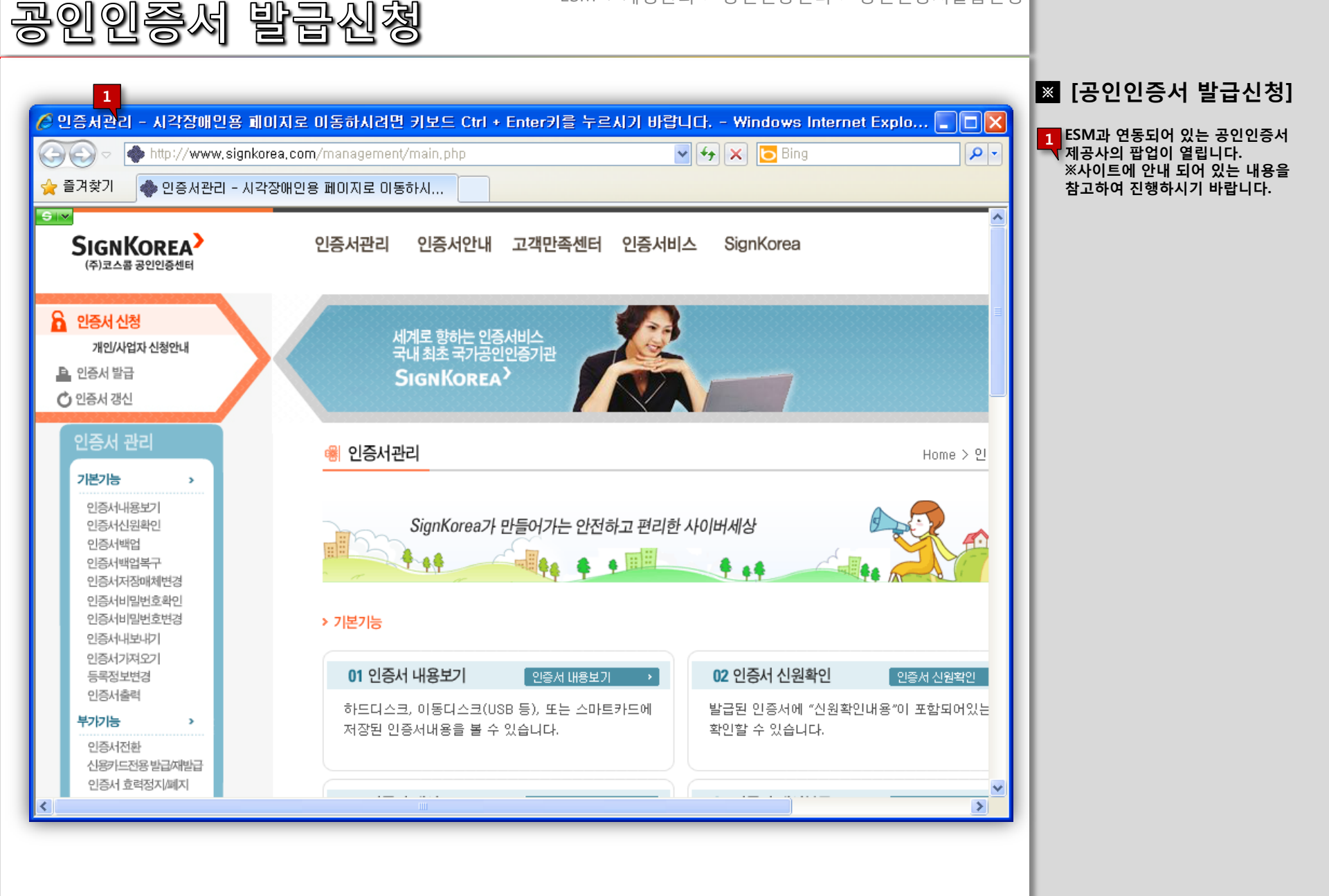

ESM + 계정관리 > 공인인증센터 > 공인인증서재발급

# 공인인증서 재발급

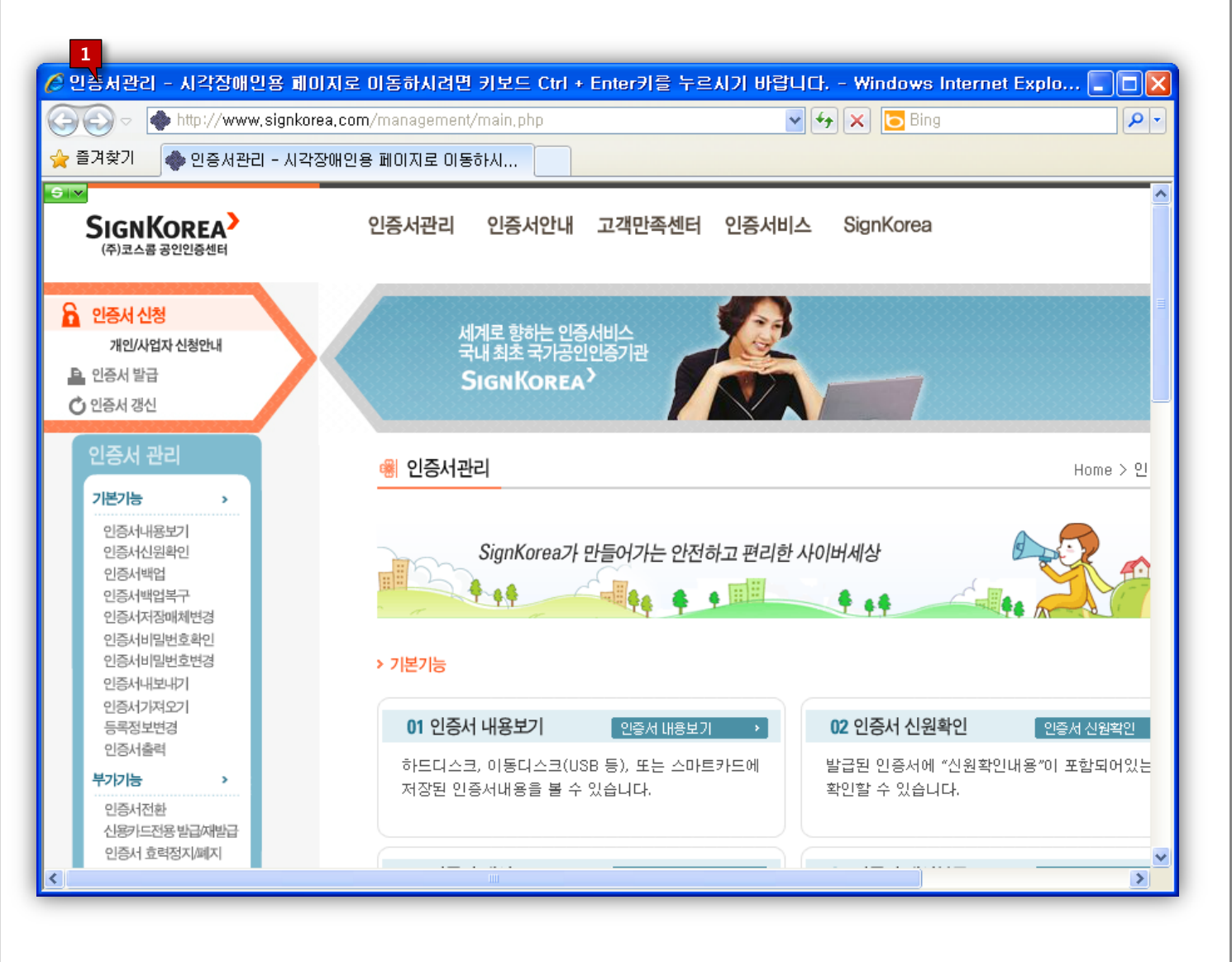

#### 🗶 [공인인증서 재발급]

1 EMS PLUS 과 연동되어 있는 공인인증서 제공사의 팝업이 열립니다. ※사이트에 안내 되어 있는 내용을 참고하여 진행하시기 바랍니다. ESM + 계정관리 > 공인인증센터 > 공인인증서갱신

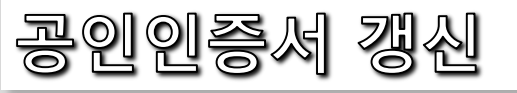

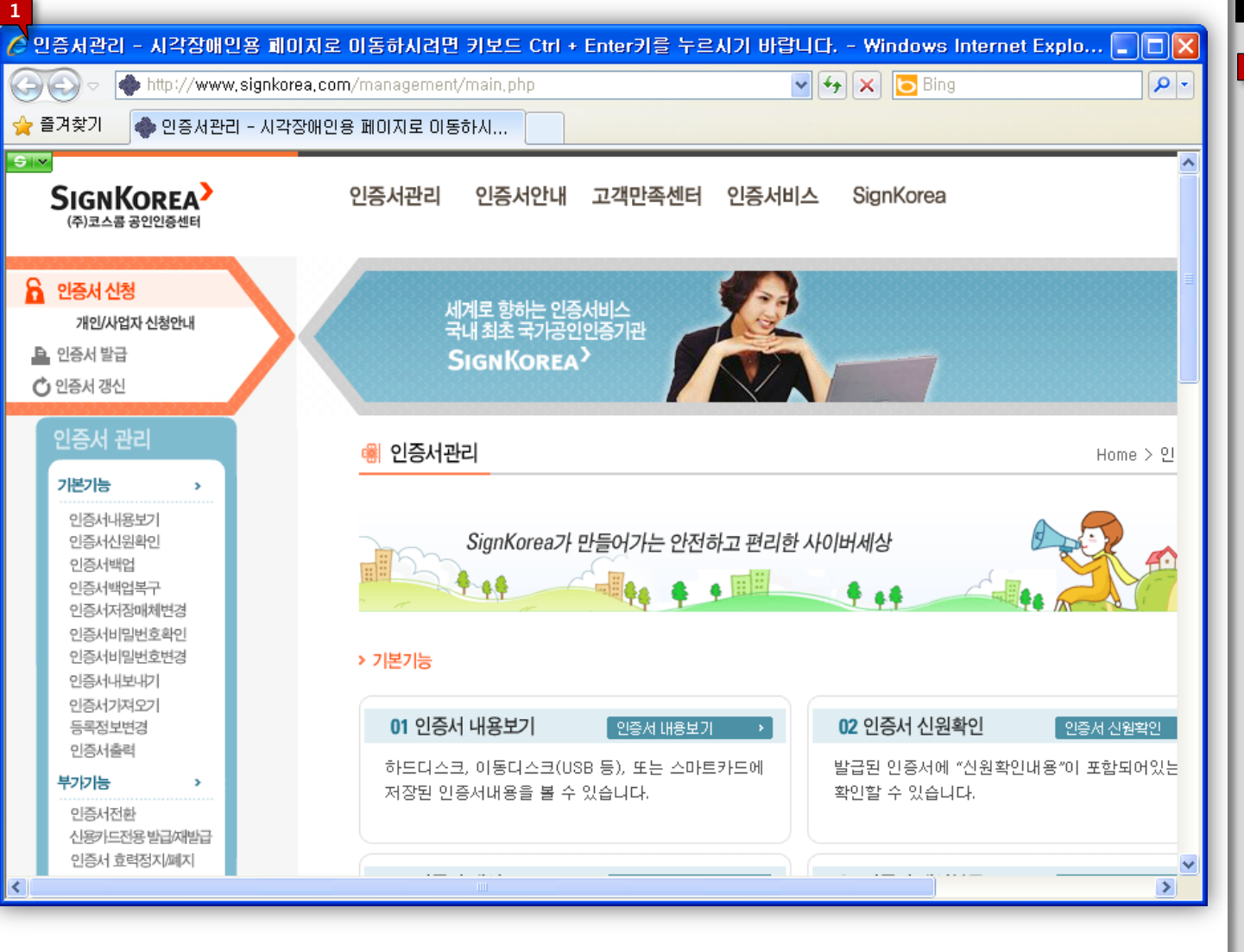

#### ※ [공인인증서 갱신]

1 EMS PLUS 과 연동되어 있는 공인인증서 제공사의 팝업이 열립니다. ※사이트에 안내 되어 있는 내용을 참고하여 진행하시기 바랍니다.